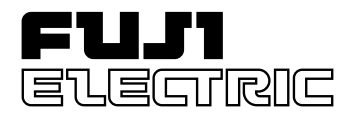

# MICREX-SX series SPH USER'S MANUAL

## **DeviceNet MASTER MODULE**

This User's Manual explains the specifications of the DeviceNet modules. Read this manual carefully to ensure correct operation.

When using modules or peripheral devices, be sure to read the corresponding user's manuals listed below.

| Title                                                                     | Manual No. | Contents                                                                                                 |
|---------------------------------------------------------------------------|------------|----------------------------------------------------------------------------------------------------|
| User's Manual Instruction,<br>MICREX-SX series SPH                        | FEH200     | Explains the memory, language and system definitions of the MICREX-SX series.                            |
| User's Manual Hardware,<br>MICREX-SX series SPH                           | FEH201     | Explains the system configuration, the specifications and operations of modules in the MICREX-SX series. |
| User's Manual D300win <introduction>,<br/>MICREX-SX series</introduction> | FEH250     | Explains the basic operations of D300win, the programming and monitoring for MICREX-SX series.           |
| User's Manual D300win <reference>,<br/>MICREX-SX series</reference>       | FEH251     | Explains the menu and icon of D300win and all of the operations of D300win.                              |
| User's Manual D300winV2 <reference>,<br/>MICREX-SX series</reference>     | FEH254     | Explains the menu and icon of D300winV2 and all of the operations of D300winV2.                          |
|                                                                           |            |                                                                                                    |
|                                                                           |            |                                                                                                    |
|                                                                           |            |                                                                                                    |
|                                                                           |            |                                                                                                    |

Notes

- 1. This manual may not be reproduced in whole or part in any form without prior written approval by the manufacturer.
- 2. The contents of this manual (including specifications) are subject to change without prior notice.
- 3. If you find any ambiguous or incorrect descriptions in this manual, please write them down (along with the manual No. shown on the cover) and contact FUJI.

### **Safety Precautions**

Be sure to read the "Safety Precautions" thoroughly before using the module. Here, the safety precaution items are classified into "Warning" and "Caution."

Warning

: Incorrect handling of the device may result in death or serious injury.

```
ACaution
```

: Incorrect handling of the device may result in minor injury or physical damage.

Even some items indicated by "Caution" may also result in a serious accident. Both safety instruction categories provide important information. Be sure to strictly observe these instructions.

> Warning

- Never touch any part of charged circuits as terminals and exposed metal portion while the power is turned ON. It may result in an electric shock to the operator.
- Turn OFF the power before mounting, dismounting, wiring, maintaining or checking, otherwise, electric shock, erratic operation or troubles might occur.
- Place the emergency stop circuit, interlock circuit or the like for safety outside the PC. A failure of PC might break or cause problems to the machine.
- On our connect in reverse polarity, charge (except rechargeable ones), disassemble, heat, throw in fire or short-circuit the batteries, otherwise, they might burst or take fire.
- If batteries have any deformation, spilled fluids, or other abnormality, do not use them. The use of such batteries might cause explosion or firing.
- On one open the FG terminal with the LG-FG short circuited. (It must be grounded, otherwise it might cause electric shock.)

## **Safety Precautions**

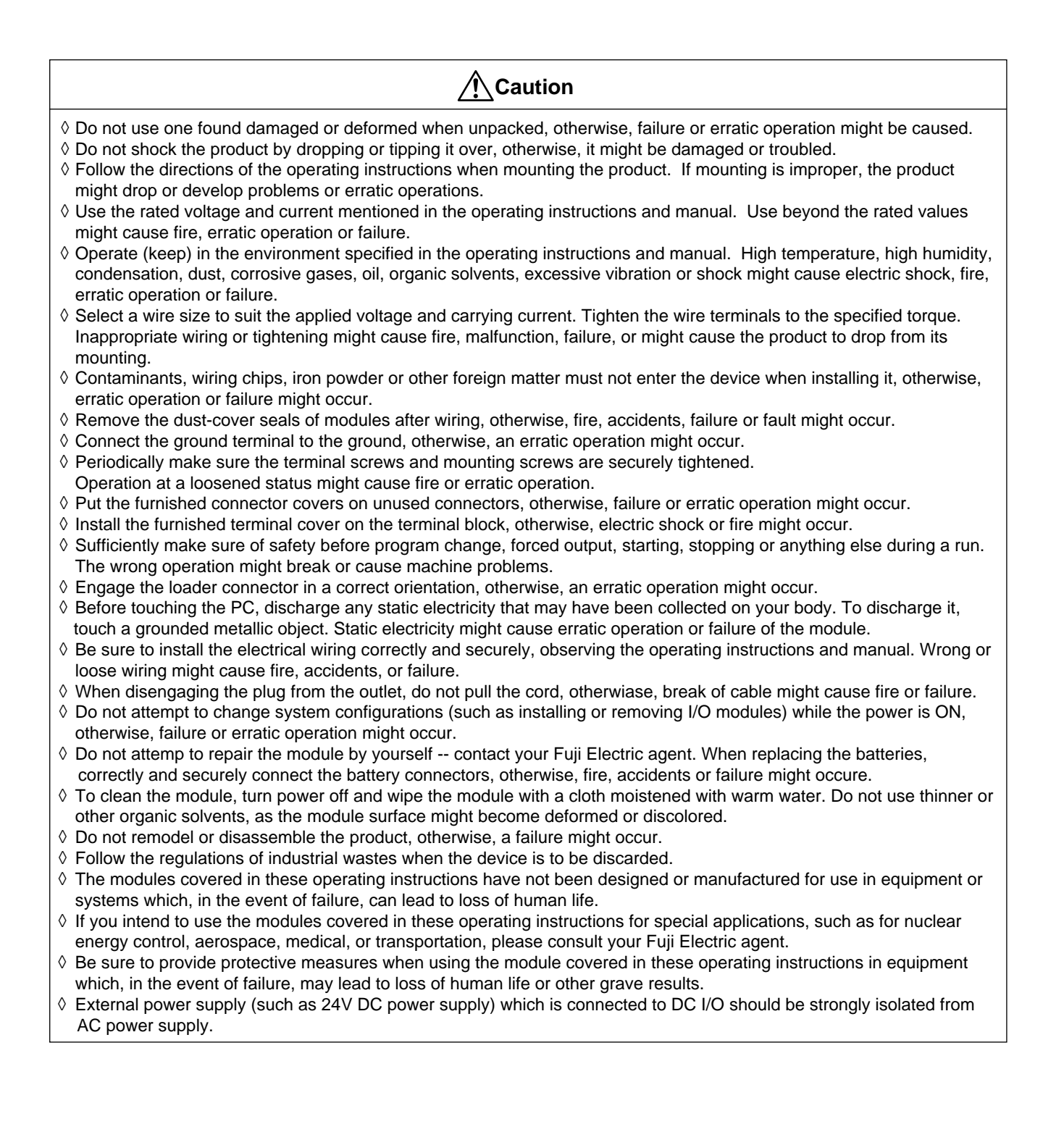

## Revision

\*Manual No. is shown on the cover.

| Printed on | *Manual No. | Revision contents |
|------------|-------------|-------------------|
| Dec.2000   | FEH232      | First edition     |
|            |             |                   |
|            |             |                   |
|            |             |                   |
|            |             |                   |
|            |             |                   |
|            |             |                   |
|            |             |                   |
|            |             |                   |
|            |             |                   |
|            |             |                   |
|            |             |                   |
|            |             |                   |
|            |             |                   |
|            |             |                   |
|            |             |                   |
|            |             |                   |
|            |             |                   |
|            |             |                   |
|            |             |                   |
|            |             |                   |
|            |             |                   |
|            |             |                   |
|            |             |                   |
|            |             |                   |
|            |             |                   |
|            |             |                   |
|            |             |                   |

## Contents

| Safety Precautions                           |                  |
|----------------------------------------------|------------------|
| Revision                                     |                  |
| Contents                                     |                  |
| oontents                                     | Page             |
|                                              |                  |
| Section 1 Overview                           | 1-1              |
| 1-1 DeviceNet                                | 1-1              |
| 1-2 DeviceNet Configuration                  | 1-2              |
| Section 2 Specifications                     | 2-1              |
| 2-1 General Specifications                   | 2-1              |
| 2-2 Communication Specifications             | 2-2              |
| 2-3 Cable Specifications                     | 2-3              |
| 2-4 Name and Function of Each Section        | 2-4              |
| 2-4-1 Name of each section                   |                  |
| 2-4-2 Function of each section               |                  |
| 2-5 External view                            | 2-0              |
| Section 3 System Configuration               | 3-1              |
| 3-1 Limitations on Mounting NP1L-DN1         | 3-1              |
| 3-1-1 Slot positions                         | 3-1              |
| 3-1-2 Number of modules                      |                  |
| 3-2 DeviceNet System Configuration           |                  |
| 3-2-1 Typical system configuration           |                  |
| 3-2-2 Scan list                              |                  |
| 3-3-1 I/O Address assignment on DeviceNet    | 3-4              |
| 3-3-2 Example of address assignment          |                  |
| Section 4 DeviceNet Parameter Setup          | 1_1              |
| 4-1 Parameter Setups                         | ۱ - <del>۲</del> |
| 4-7 Variance occups                          | 4-2              |
| 4-2-1 System configuration registration      |                  |
| 4-2-2 NP1L-DN1 (master node) parameter setup |                  |
| 4-2-3 I/O group setup                        |                  |
| 4-2-4 Compression setup                      | 4-10             |
| 4-3 Configurator                             | 4-12             |
| Section 5 Communication Application          | 5-1              |
| 5-1 Accessing I/O Capsules on DeviceNet      | 5-1              |
| Section 6 Wiring Connections                 | 6-1              |
| 6-1 DeviceNet Connections                    | 6-1              |
| 6-1-1 T-Link connection                      |                  |
| 6-1-2 Daisy chain connection                 | 6-3              |

Preface

## Contents

| 6-2                        | Connectors Used for DeviceNet                                                                                                    | 6-4                                                   |
|----------------------------|----------------------------------------------------------------------------------------------------|-------------------------------------------------------|
|                            | 6-2-1 DeviceNet connector types                                                                                                    |                                                       |
|                            | 6-2-2 Connector pin assignment                                                                                                    |                                                       |
| 6-3                        | Wiring to NP1L-DN1                                                                                                    | 6-5                                                   |
|                            | 6-3-1 Cable processing                                                                                                    | 6-5                                                   |
|                            | 6-3-2 Attaching cable to connector                                                                                                    |                                                       |
|                            | 6-3-3 Attaching connector to DeviceNet connector on front panel of module                                                                                                    | 6-6                                                   |
| 6-4                        | Connecting Terminating Resistor                                                                                                    | 6-7                                                   |
| 6-5                        | Notes on Wiring                                                                                                    | 6-8                                                   |
| Section                    | n 7 Troubloshooting                                                                                                    | 7 4                                                   |
| 000010                     |                                                                                                    |                                                       |
| 7-1                        | Operating Status LED Indicators                                                                                                    |                                                       |
| 7-1                        | Operating Status LED Indicators                                                                                                    |                                                       |
| 7-1<br>7-2                 | Operating Status LED Indicators                                                                                                    | <b>7-1</b><br><b>7-1</b><br><b>7-1</b><br><b>7-2</b>  |
| 7-1<br>7-2<br>7-3          | Operating Status LED Indicators                                                                                                    | 7-1<br>7-1<br>7-1<br>7-2<br>                          |
| 7-1<br>7-2<br>7-3<br>Appen | Operating Status LED Indicators<br>7-1-1 LED indicator lighting conditions<br>DeviceNet Failure Analysis by D300win<br>System Memory<br>dix 1 I/O Response Performance                                                                                            | 7-1<br>7-1<br>7-1<br>7-2<br>7-5<br>7-5<br><b>App1</b> |
| 7-1<br>7-2<br>7-3<br>Appen | Operating Status LED Indicators         7-1-1 LED indicator lighting conditions         DeviceNet Failure Analysis by D300win         System Memory         dix 1 I/O Response Performance         Dendix 1-1 Time Factor Necessary for Response Time Calculation | 7-1<br>7-1<br>7-2<br>7-5<br>7-5<br><b>App1</b>        |

## Section 1 Overview

1-1

1-2

|                         | Page |
|-------------------------|------|
| DeviceNet               | 1-1  |
| DeviceNet Configuration | 1-2  |

### Section 1 Overview 1-1 DeviceNet

The NP1L-DN1 DeviceNet master module is mounted on the base board of the MICREX-SX Series (or connected to the SX bus) and connected to an open field network "DeviceNet" to offer the communication functions of the master devices. This product has been tested by test laboratory of the third organization approved by ODVA and the compliance with ODVA conformance test software Ver A-12 has been approved.

DeviceNet is an open field network which makes it easier to inter-connect programmable controllers, personal computers, sensors, actuators, and other control devices.

For DeviceNet, the communication protocol, the physical specifications of connectors, cables, etc. for connections, and the basic I/O data format and device profile of each device type to enable device compatibility between vendors are prescribed by ODVA (Open DeviceNet Vendor Association).

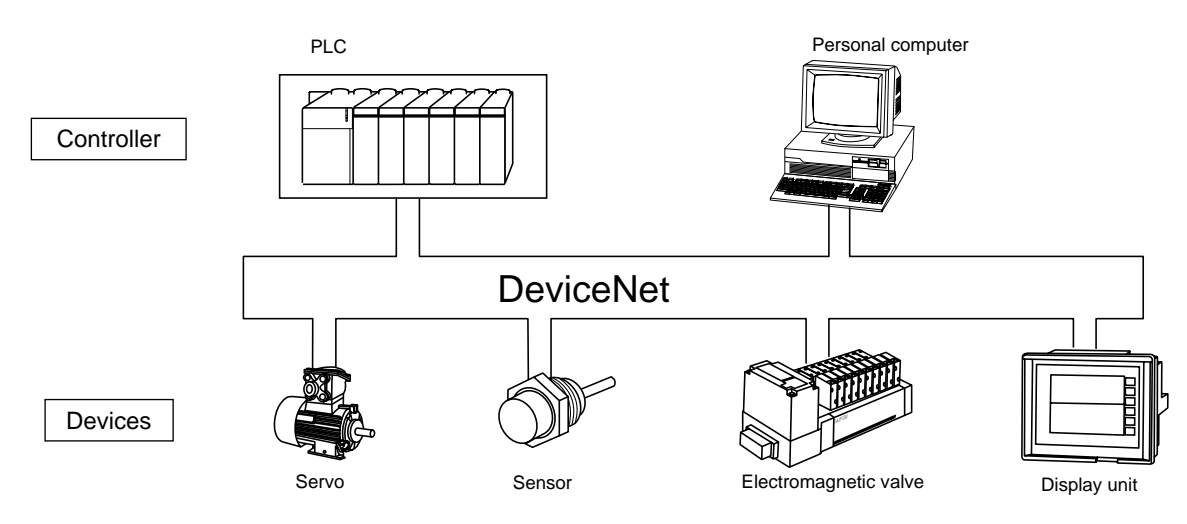

### [Reference]

The information on DeviceNet can be downloaded from the home page of ODVA. The home page address of ODVA\_japan is http://web.kyoto-inet.or.jp/org/odva-j/top.html

### **1-2 DeviceNet Configuration**

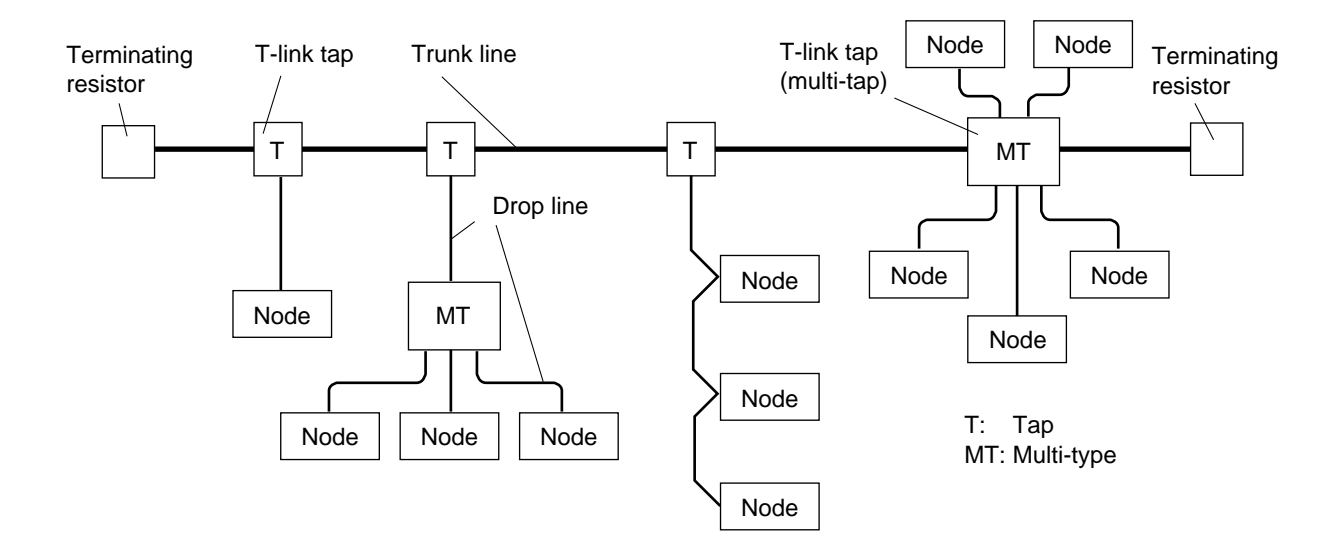

#### **Trunk Line, Drop Line**

The trunk line indicates the cable with a terminating resistor at both ends. Usually, the cable for connecting the ends which are most separated is referred to as trunk line. Cables branched from the trunk line are referred to as a drop line.

#### **Terminating Resistor**

A resistor which is connected at both terminals of the trunk line. A metal-film resistor with 120ohms, 1%, 1/4W is used. For the procedure for connecting a terminating resistor, refer to Chapter 6, "Wiring."

#### T-Link Tap

A device used to link the trunk line to a drop line is referred to as T-link tap. The T-link tap is categorized into two types: the tap type which is used to link the trunk line to one drop line and the multi-tap type which is used to link it to multiple drop lines.

#### Node

There are two different DeviceNet nodes: the master station which manages DeviceNet and controls I/O units and other devices connected to DeviceNet and the slave station (I/O unit, etc.). A single DeviceNet system consists of one master station and multiple slave devices. Up to 63 slave devices can be connected to a single DeviceNet.

The NP1L-DN1 is the DeviceNet master module which offers the DeviceNet master function (for 1 channel per module).

## Section 2 Specifications

|                                       | Page |
|---------------------------------------|------|
| 2-1 General Specifications            | 2-1  |
| 2-2 Communication Specifications      | 2-2  |
| 2-3 Cable Specifications              | 2-3  |
| 2-4 Name and Function of Each Section | 2-4  |
| 2-4-1 Name of each section            | 2-4  |
| 2-4-2 Function of each section        | 2-4  |
| 2-5 External View                     |      |

## Section 2 Specifications 2-1 General Specifications

| Item                         |                                       | Specification                                                                        |  |  |
|------------------------------|---------------------------------------|--------------------------------------------------------------------------------------|--|--|
|                              | Operating temperature                 | 0 ~ 55°C                                                                             |  |  |
|                              | Storage temperature                   | −25 ~ +70°C                                                                          |  |  |
| Physical                     | Relative humidity                     | 20 to 95%RH without condensation                                                     |  |  |
| environment                  | Pollution level                       | Pollution level 2                                                                    |  |  |
|                              | Resistance to corrosion               | No corrosive gas present and no organic solvent attached                             |  |  |
|                              | Altitude used                         | 2000 m or less (with an atmospheric pressure of 70kPa or more during transportation) |  |  |
| Mechanical                   | 15-nuke?                              | 16-nuke?                                                                             |  |  |
| conditions                   | 17-nuke?                              | 18-nuke?                                                                             |  |  |
|                              | Noise immunity                        | Noise simulator method (1ns rising time, 1us pulse width, 1.5 kV)                    |  |  |
| 19-nuke?                     | Resistance to electrostatic discharge | Contact discharge method (+-6kV), aerial discharge method (+-8kV)                    |  |  |
|                              | Resistance to radiation field         | 10 V/m (80MHz ~ 1000MHz)                                                             |  |  |
| Structure                    |                                       | Built-in panel type IP30                                                             |  |  |
| Cooling system               |                                       | Natural cooling                                                                      |  |  |
| Insulation system            | า                                     | Photocoupler insulation                                                              |  |  |
| Dielectric strengt           | h                                     | 445VAC for 1minute, between connectors and FG                                        |  |  |
| Insulation resistance        |                                       | 10Mohms or more with a 500VDC megger, between connectors and FG                      |  |  |
| Internal current consumption |                                       | NP1L-DN1: 24VDC 90mA or less (supplied from the SX bus (base board))                 |  |  |
| Network current consumption  |                                       | 24VDC 45mA or less                                                                   |  |  |
| Weight                       |                                       | NP1L-DN1: about 170g                                                                 |  |  |
| External view                |                                       | Described in section 2-5                                                             |  |  |

## 2-2 Communication Specifications Communication specifications

| Item                               | Specifications                                                                                                    |
|------------------------------------|----------------------------------------------------------------------------------------------------|
| Model (Product name)               | NP1L-DN1                                                                                                    |
| DeviceNet communication function   | Master function                                                                                                    |
| Number of slave stations connected | Up to 63                                                                                                    |
| MAC ID setup range                 | 00 ~ 63                                                                                                    |
| Transmission line                  | Trunk line, drop line                                                                                                    |
| Connection format                  | T-link connection, daisy-chain connection                                                                                                    |
| Transmission rate                  | (Set by the transmission rate selector switch on the front panel of module)                                                                                                    |
| Transmission distance              | < Trunk line length with THICK cable ><br>500m (125kbps), 250m (250kbps), 100m (500kbps)<br>< Trunk line length with THIN cable ><br>100m (125kbps, 250kbps, 500kbps common)<br>< Maximum drop line length ><br>6m (125kbps, 250kbps, 500kbps common)<br>< Total drop line length ><br>156m (125kbps), 78m (250kbps), 39m (500kbps) |
| Number of I/O points               | 2032 points (127 words) maximum<br>Usually, a 1-word I/O area is assigned to each station. Exceptionally, if subsequent<br>MAC ID number does not exist, I/O points not exceeding 128 words can be<br>allocated.                                                                                                    |
| Communication function             | <ol> <li>I/O messages</li> <li>Poll command/response</li> <li>Bit-strobe command/response</li> <li>Change of state/cyclic ACK not provided</li> <li>Change of state/cyclic ACK provided</li> <li>Explicit messages<br/>Realizes client/server function, and sets up and diagnoses remote I/O stations.</li> </ol>                   |
| Message length                     | Maximum number of bytes transmitted and received using Explicit messages is 492 bytes. (Service, class, attribute, member + transmit/receive data section)                                                                                                    |
| Vendor ID                          | 319 (Fuji Electric)                                                                                                    |
| Product code                       | 7770 (hex)                                                                                                    |
| Applicable class                   | I/O scanner                                                                                                    |

Use communication cables which conform to the DeviceNet specifications. The cable requirements for DeviceNet are as follows:

| Cable type                                       | Requirements                                                                                                    |  |  |
|--------------------------------------------------|----------------------------------------------------------------------------------------------------|--|--|
| THICK cable<br>(used majorly for the trunk line) | <ul> <li>A twisted signal line pair (#18): blue/white</li> <li>A twisted power line pair (#15): black/red</li> <li>Myler shield separately aluminum-plated is wound around the signal line pair and power line pair.</li> <li>Wheeled/knitted shield with a drain wire (#18): bare wire The drain wire is in contact with the shield inside the cable and used to connect the shield to the connector.</li> <li>The power line has a maximum current capacity of 8A.</li> <li>The power line is PVC-insulated.</li> </ul> |  |  |
| 6- THIN cable<br>(used majorly for drop lines)   | <ul> <li>A twisted signal line pair (#24): blue/white</li> <li>A twisted power line pair (#22): black/red</li> <li>Myler shield separately aluminum-plated is wound around the signal line pair and power line pair.</li> <li>Wheeled/knitted shield with a drain wire (#22): bare wire The drain wire is in contact with the shield inside the cable and used to connect the shield to the connector.</li> <li>The power line has a maximum current capacity of 3A.</li> <li>The power line is PVC-insulated.</li> </ul> |  |  |

Note: THIN cable is used majorly for drop lines. However, it can also be used for the trunk line for short distance.

#### [Reference]

The information on DeviceNet can be downloaded from the home page of ODVA. The home page address of DeviceNet product guide\_cable is

. http://web.kyoto-inet.or.jp/org/odva-j/catalog/sy\_cable/cable\_list.html

### 2-4 Name and Function of Each Section

### 2-4-1 Name of each section

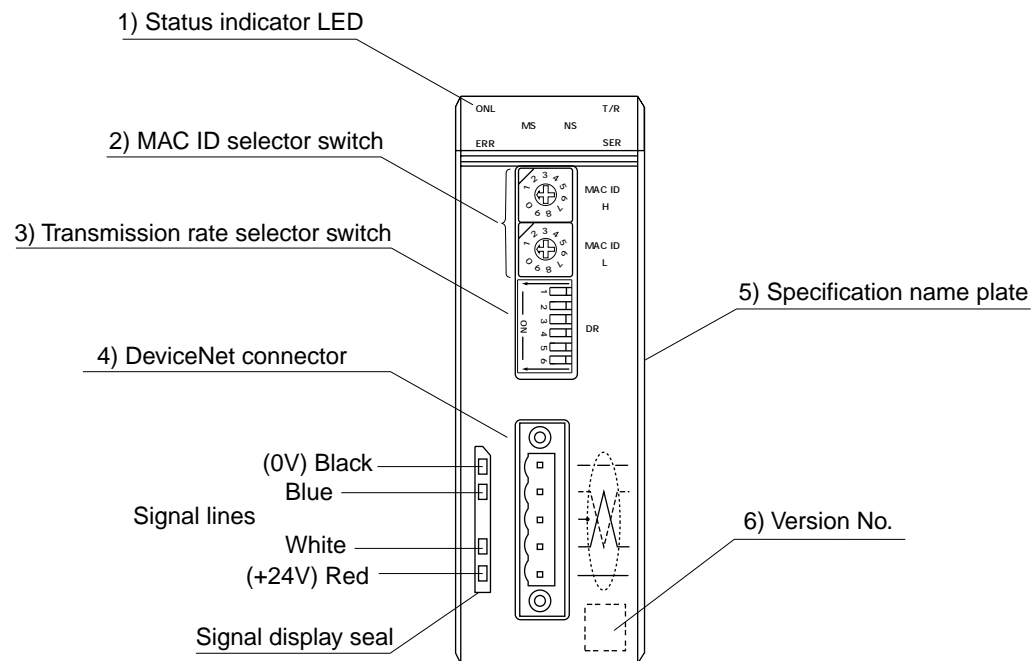

### 2-4-2 Function of each section

### 1) Status indicator LED

| ſ  | ONL |    |    | T/R |
|----|-----|----|----|-----|
|    |     | MS | NS |     |
|    | ERR |    |    | SER |
| IF |     |    |    |     |

| Symbol | Display color     | Light-on condition                                                                                                    |  |
|--------|-------------------|----------------------------------------------------------------------------------------------------|--|
| ONL    | Green             | <ul><li>Goes on during normal operation.</li><li>Blinks when the SX bus is initialized or it is waiting for establishment of communication link.</li></ul>                                                                                                    |  |
| ERR    | Red               | GoMS if this module or SX bus fails.                                                                                                    |  |
| T/R    | Green             | Blinks when DeviceNet communication is established and during communication.                                                                                                    |  |
| SER    | Red               | Goes on if system configuration (parameter setup) contains an error.                                                                                                    |  |
| MS     | Green<br>/<br>Red | <ul> <li>The green LED goes on when the module is normally operating.</li> <li>The red LED goes on if an unrecoverable error occurs in the module.</li> <li>The red LED blinks if a recoverable error occurs in the module.</li> <li>The green and red LEDs blink when the module is performing self-diagnosis.</li> <li>The LEDs go off if the system power (24VDC) is not supplied.</li> </ul>                                                                                                    |  |
| NS     | Green<br>/<br>Red | <ul> <li>The green LED goes on when the network is normally operating (there are no duplicate MAC ID stations and a set up slave station exists).</li> <li>The red LED goes on if a communication-disabling error occurs on the network.</li> <li>1) Duplicate MAC ID, 2) Bus off (communication stop due to communication occurrences at multiple points)</li> <li>The green LED goes on, after the module completes duplicate MAC ID check, if the set slave station does not exist even in the online mode.</li> <li>The LEDs go off if the system power (24VDC) is not supplied from the DeviceNet connector or if duplicate MAC ID check is not completed and the online mode is not entered.</li> </ul> |  |

### 2-4 Name and Function of **Each Section**

### 2) MAC ID selector switch

Used to set the station number on DeviceNet of the NP1L-DN1. The setup range is 00 to 63.

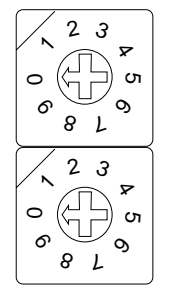

N ω g

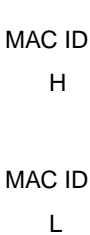

Note: If the setup range is exceeded, the operation is not guaranteed.

### 3) Transmission rate selector switch

Used to set the transmission rate. The setting of this switch is recognized when the power of this module is turned ON.

| <b>→</b> □ |    | SW1                          | SW2 | Transmission rate |  |
|------------|----|------------------------------|-----|-------------------|--|
| ≥<br>ω     |    | OFF                          | OFF | 125kbps           |  |
| 4          | DR | ON                           | OFF | 250kbps           |  |
| თ          | o  | OFF                          | ON  | 500kbps           |  |
|            |    | ON                           | ON  | Cannot be set     |  |
|            |    | Note: Set SW3 to SW6 to OFF. |     |                   |  |

#### 4) DeviceNet connector

Used to connect the connector of the cable side of DeviceNet (MSTB2.5/5-STF-5.08AU supplied with the product). After connection, fasten it with a screw driver (with a fastening torque of 0.4Nm).

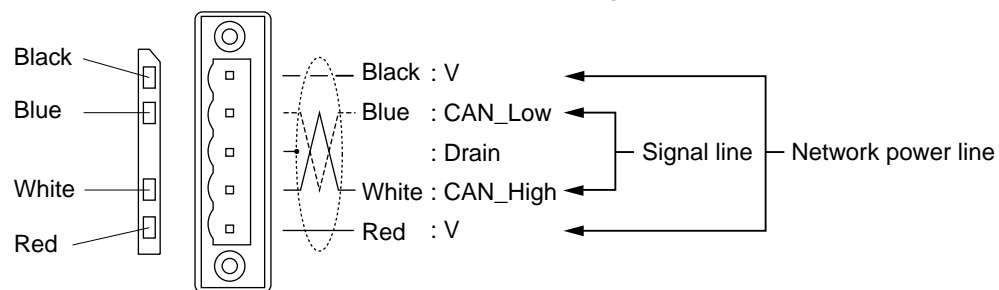

### 5) Specification name plate

Attached to the right side of the module on which the format, production date, and serial number are printed.

### 6) Version No.

The hardware and firmware versions of the NP1L-DN1 are printed.

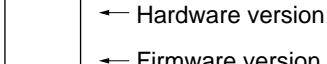

Firmware version

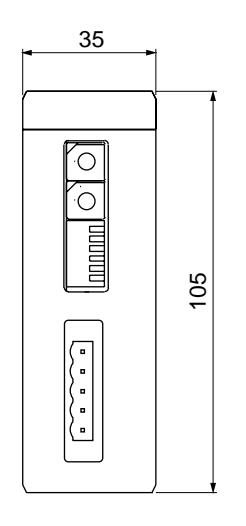

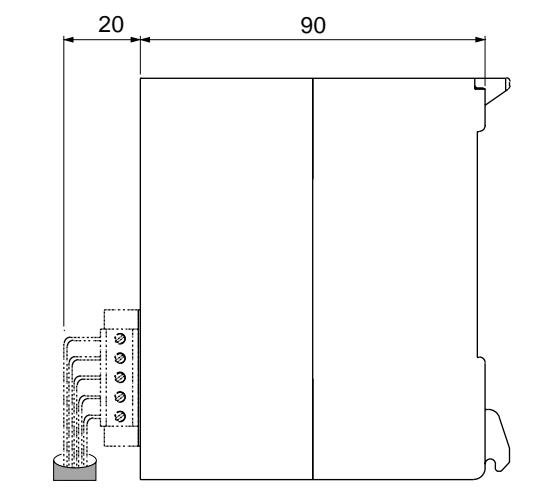

## Section 3 System Configuration

|                                           | Page |
|-------------------------------------------|------|
| 3-1 Limitations on Mounting NP1L-DN1      | 3-1  |
| 3-1-1 Slot positions                      | 3-1  |
| 3-1-2 Number of modules                   | 3-1  |
| 3-2 DeviceNet System Configuration        |      |
| 3-2-1 Typical system configuration        | 3-2  |
| 3-2-2 Scan list                           | 3-3  |
| (1) Creating a scan list                  | 3-3  |
| (2) Scanning method                       |      |
| 3-3 I/O Address Assignment                | 3-4  |
| 3-3-1 I/O Address assignment on DeviceNet |      |
| 3-3-2 Example of address assignment       | 3-5  |

### Section 3 System Configuration 3-1 Limitations on Mounting NP1L-DN1

### 3-1-1 Slot positions

The NP1L-DN1, a remote I/O master module, is connected to the SX bus. The mount slots on the base board are shown below.

The NP1L-DN1 can be mounted to any position except the slots for the power supply module (2 slots from the leftmost position of the base board).

#### <Base board other than 6-slot base board>

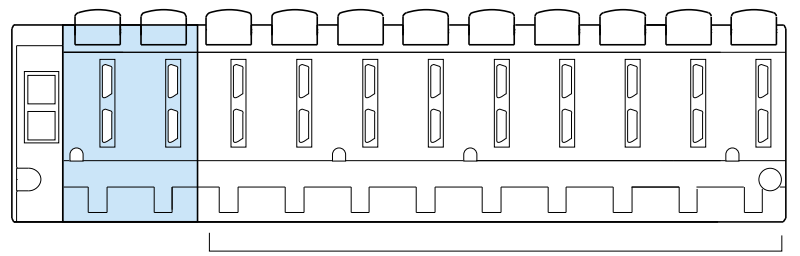

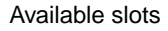

### <6-slot base board>

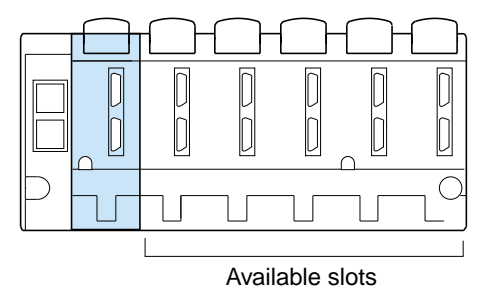

Note: The DeviceNet master module cannot be mounted on the base board of the T-link module, the JPCN-1 module, and other remote I/O slave stations.

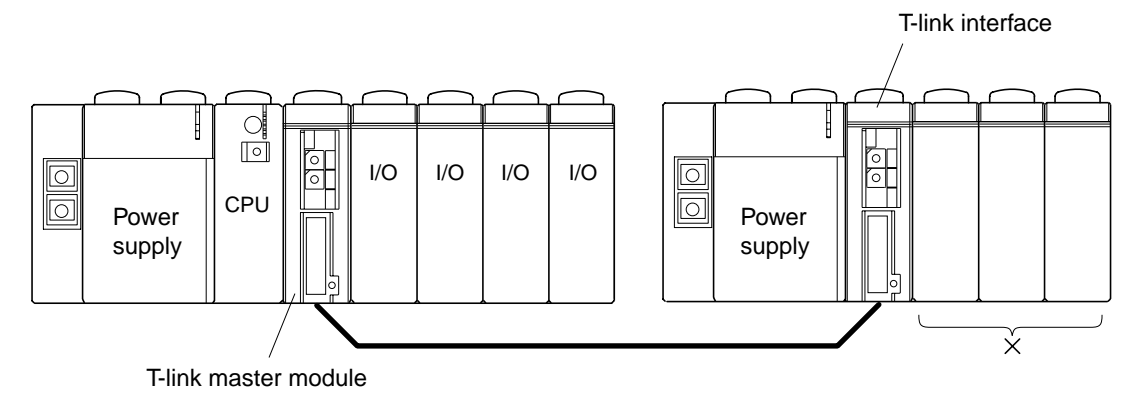

#### 3-1-2 Number of modules

Up to 8 NP1L-DN1 can be connected to a single SX bus system. However, when other I/O master modules (such as the Tlink master module and the JPCN-1 master module) are mounted, a total of 8 modules can be mounted.

(Number of DeviceNet master modules) + (Number of other I/O master modules)  $\leq 8$ 

### **3-2 DeviceNet System Configuration**

### 3-2-1 Typical system configuration

By connecting a single NP1L-DN1 module to the SX bus (on the base board) of the MICREX-SX Series, you can configure a DeviceNet network system.

### <Example of system configuration>

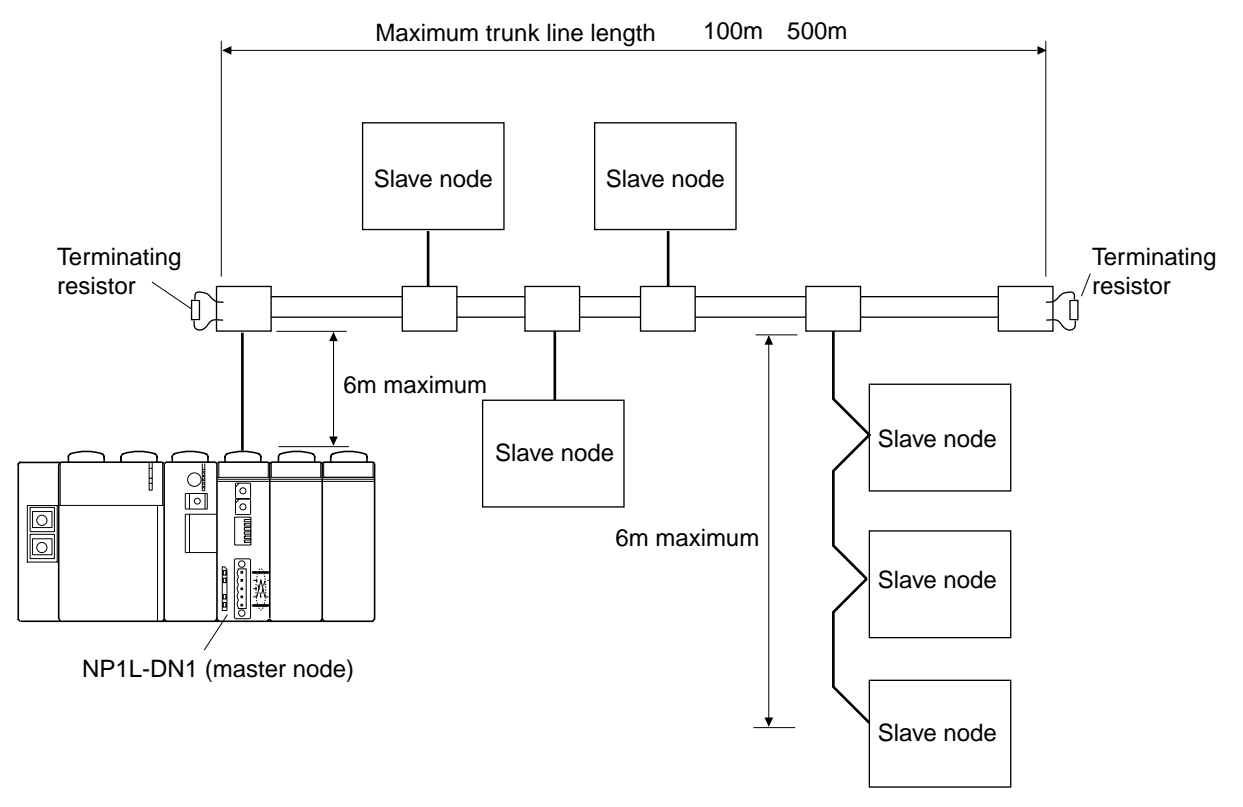

Note 1: The maximum extension distance of the trunk line depends on the transmission rate and the type of the cable used.

Key-point

- Up to 63 remote I/O modules (slave nodes) can be connected to a single master node (DeviceNet).
- Up to 8 master nodes (DeviceNet) can be mounted on the MICREX-SX Series 1 configuration.

### 3-2 DeviceNet System Configuration

### 3-2-2 Scan list

The scan list is the information about the system configuration including the addresses of the nodes connected to DeviceNet and the number of I/O points, etc. DeviceNet checks the DeviceNet configuration and maintains its integrity through communication according to the scan list.

### (1) Creating a scan list

The scan list is created by the NP1L-DN1 based on System Definition set up by D300win.

### (2) Scanning method

There are the following 4 different scanning methods for DeviceNet. The scanning method supported differs for each slave node (remote I/O). DeviceNet allows the 4 methods to be used at the same time on a single network.

#### • Polling

The master node monitors each slave node and performs data transmission with it at each scan. Since the slave node status is always monitored, an error occurring on any slave node can be detected at a scan.

#### Bit strobe

The master node outputs only a 1-bit signal to each slave node. Upon reception of the signal, each slave node performs the specified operation. This minimizes the unit of data transmission between the master node and each slave node, thus increasing the overall scanning rate.

#### • Cyclic

Each slave node passes data to the master node at a regular interval (cyclic time = 65535ms maximum) specified for each node.

### Change of state

Each slave node communicates with the master node only when the state of the salve node changes. This method is effective for slave nodes which monitor an object with a long change-of-state interval. However, when the change-of-state interval (65535ms maximum) specified for each slave node is reached, it passes data to the master node even if there is no state change.

### 3-3-1 I/O Address assignment on DeviceNet

With MICREX-SX, the I/O area of each node on the DeviceNet is assigned to the same I/O area on the SX bus. With DeviceNet, a 1-word I/O area is assigned to each MAC ID. However, only if the subsequent MAC ID does not exist, the I/O area can be occupied within the range not exceeding 127 words. The rule for address assignment is shown below.

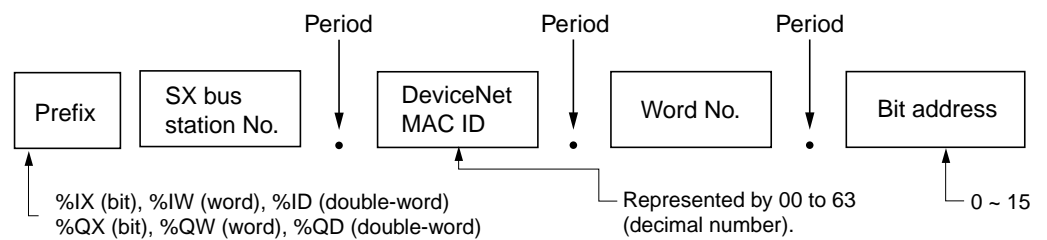

- Note 1: When used in the prefix of %ID or QD and accessed in the data format of (32-bit data length), configure the I/O address so that MAC ID of DeviceNet be assigned to an even number.
- Note 2: With the DeviceNet communication protocol, only I/O data trains of slave stations are transmitted, but the distinction between the capsule type and set type and the information on the I/O configuration on the set type cannot be recognized.

Therefore, all the slave stations in the following example are recognized as the same station in system configuration collation check. In this case, even if the actual I/O implementation differs from System Definition, the error may not be detected. In any case, however, memory assignment of I/O data is the same and data access from applications is performed normally.

## <Example of slave station configuration in which all stations are recognized by the master station as the same station>

| Set type       Input 2W,<br>Output 0W       Input 0W,<br>Output 1W       Input 0W,<br>Output 1W       Input 1W,<br>Output 0W       Input 1W,<br>Output 0W       Input 1W,<br>Output 0W       Input 0W,<br>Output 1W       Input 0W,<br>Output 0W |
|----------------------------------------------------------------------------------------------------|
|----------------------------------------------------------------------------------------------------|

Note 3: If an input slave device is removed, the data in the input area of that device is retained.

### 3-3-2 Example of address assignment

< Example of System Configuration >

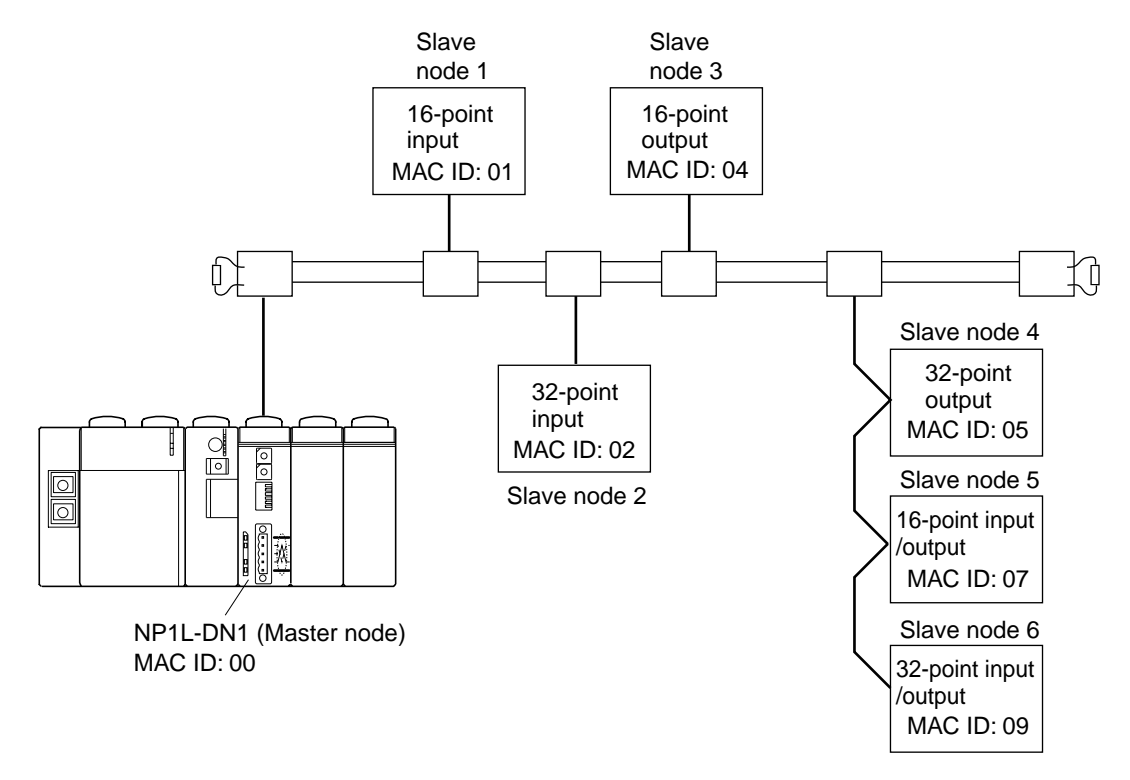

#### yakunuke

MAC ID

(Address assignment viewed from SX)

| 1  | 15 8                  | 7                     | 0                           |
|----|-----------------------|-----------------------|-----------------------------|
| 01 | Slave nod             | e 1 (input)           | → %IX1.1.0.0 to %IX1.1.0.15 |
| 02 | Clava pad             | o Q (input)           |                             |
|    | Slave hou             |                       | → %IX1.2.1.0 to %IX1.2.1.15 |
| 04 | Slave node            | e 3 (output)          | → %QX1.4.0.0 to %QX1.4.0.15 |
| 05 | Clave node            | 4 (0.110.11)          | → %QX1.5.0.0 to %QX1.5.0.15 |
|    | Slave node 4 (output) |                       | → %QX1.5.1.0 to %QX1.5.1.15 |
| 07 | Not used              | Slave node 5 (input)  | → %IX1.7.0.0 to %IX1.7.0.7  |
|    | Not used              | Slave node 5 (output) | → %QX1.7.1.0 to %QX1.7.1.7  |
| 09 | Slave nod             | e 6 (input)           | → %IX1.9.0.0 to %IX1.9.0.15 |
|    | Slave node            | 6 (output)            | → %QX1.9.1.0 to %QX1.9.1.15 |

Note: When accessing slave node 4 or 6 in 32-bit data length, you need to set MAC ID to an even number. Set MAC ID as follows:

MAC ID

| 10,10 |                          |                       |                |                 |
|-------|--------------------------|-----------------------|----------------|-----------------|
| 1     | 15 8                     | 7                     | 0              |                 |
| 01    | Slave nod                | e 1 (input)           | → %IX1.1.0.0   | to %IX1.1.0.15  |
| 02    |                          |                       | → %IX1.2.0.0   | to %IX1.2.0.15  |
|       | Slave flou               | e i (input)           | → %IX1.2.1.0   | to %IX1.2.1.15  |
| 04    | Slave node               | e 3 (output)          | → %QX1.4.0.0   | to %QX1.4.0.15  |
| 05    | Blank                    |                       |                |                 |
| 06    | 06 Slave node 4 (output) |                       | → %QX1.6.0.0   | to %QX1.6.0.15  |
|       |                          |                       | ] → %QX1.6.1.0 | to %QX1.6.1.15  |
| 08    | Not used                 | Slave node 5 (input)  | → %IX1.8.0.0   | to %IX1.8.0.7   |
|       | Not used                 | Slave node 5 (output) | → %QX1.8.1.0   | to %QX1.8.1.7   |
| 10    | Slave node 6 (input)     |                       | → %IX1.10.0.0  | to %IX1.10.0.15 |
|       | Slave node 6 (output)    |                       | │              | to %QX1.10.1.15 |

## Section 4 DeviceNet Parameter Setup 1

|                                              | Page |
|----------------------------------------------|------|
| 4-1 Parameter Setups                         | 4-1  |
| 4-2 System Definition Setup Procedure        | 4-2  |
| 4-2-1 System configuration registration      | 4-2  |
| 4-2-2 NP1L-DN1 (master node) parameter setup | 4-6  |
| 4-2-3 I/O group setup                        | 4-8  |
| 4-2-4 Compression setup                      | 4-10 |
| 4-3 Configurator                             | 4-12 |

### Section 4 DeviceNet Parameter Setup 4-1 Parameter Setups

| Category          |                | Item                                                                                                    | Setup location               | Refer to     |  |
|-------------------|----------------|----------------------------------------------------------------------------------------------------|------------------------------|--------------|--|
|                   |                | System configuration registration                                                                                                    | System Definition            | P4-2 ~ P4-5  |  |
| System Definition |                | I/O group registration                                                                                                    | CPU parameters               | P4-8, P4-9   |  |
|                   |                | Compression setup                                                                                                    |                              | P4-10, P4-11 |  |
|                   | 10- Slave node | Number of words occupied for I/O                                                                                                    | DeviceNet capsule parameters | P4-4, P4-5   |  |
|                   |                | <ul> <li>Change-of-state / cyclic transmission<br/>interval</li> <li>Scan type<br/>Polling / bit strobe / change-of-state /<br/>cyclic</li> <li>Polling type</li> </ul> |                              |              |  |
|                   | Master node    | Individual hold station definition                                                                                                    | NP1L-DN1 parameters          | P4-6, P4-7   |  |
| NP1L-DN1          |                | Polling / bit strobe transmission interval                                                                                                    |                              |              |  |
|                   |                | Inter-scan delay time                                                                                                    |                              |              |  |
|                   |                | Background polling                                                                                                    |                              |              |  |

When configuring DeviceNet with the MICREX-SX Series, you need to set up the following parameters.

### 4-2-1 System configuration registration

With MICREX-SX Series, you need to register the devices to be used in System Definition in the project tree at the time of system configuration. The following describes the system configuration registration procedure using an example of system configuration.

### <Example of system configuration>

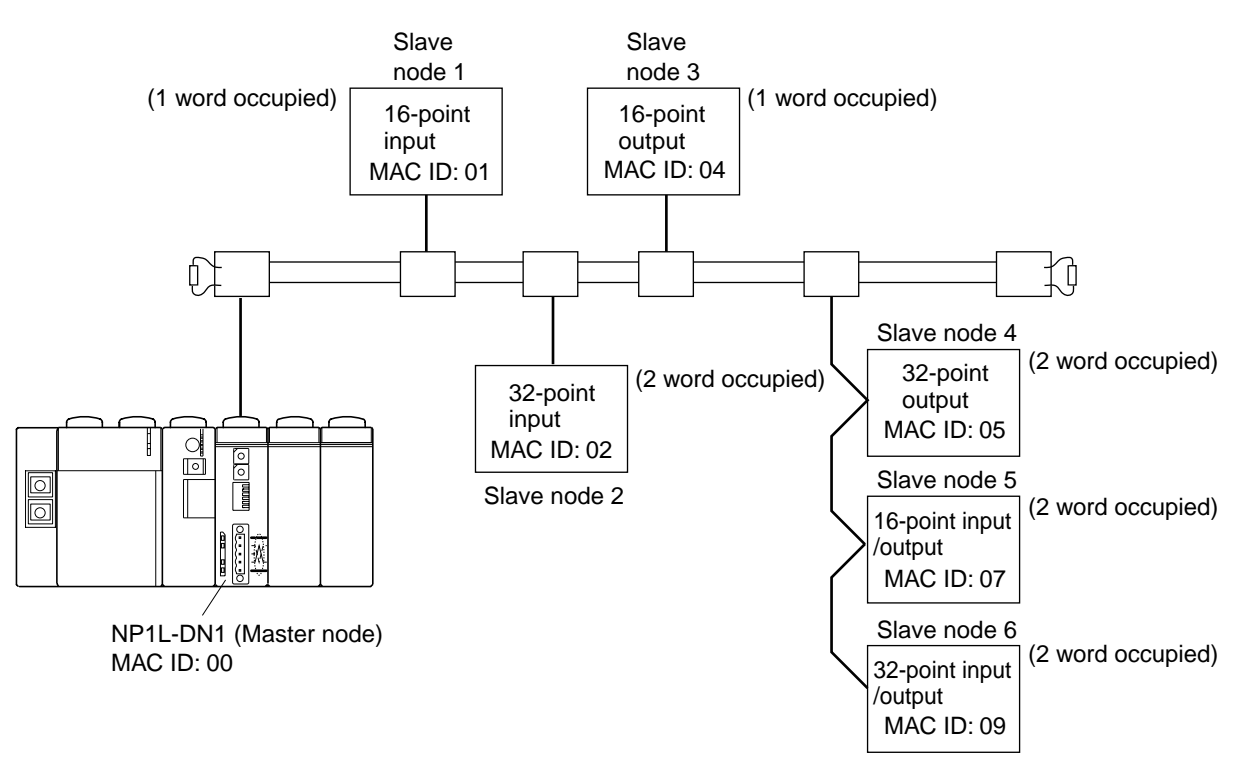

### < System Definition Screen >

System Definition for the above system is as follows:

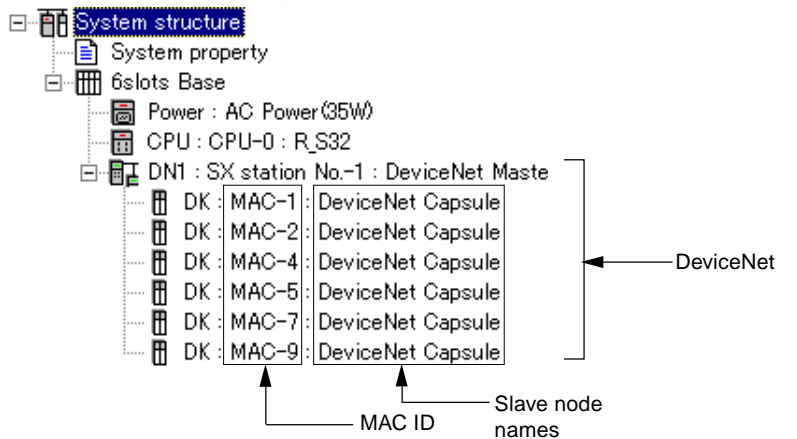

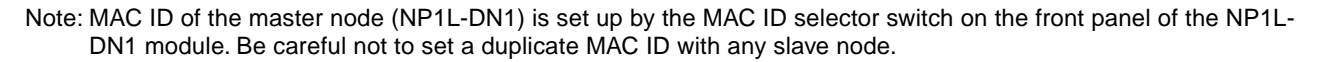

#### < Setup Procedure >

1) Double-click the [System Definition] icon of the project tree. The System Definition window appears. In the initial condition, the power supply module and the CPU module are registered in the 11-slot base board.

| Image: System structure       Image: System structure       I | Change the base board to 6-slot base board according to the system configuration. |
|----------------------------------------------------------------------------------------------------|-----------------------------------------------------------------------------------|
| F1 Help                                                                                                    |                                                                                   |

2) When you click the [Insert] button with the CPU module selected (as shown above), the following [Module Insert] dialog box appears. Note

| 1) Set the SX bus station number. | Module insert                                          | /                                   | ×                                                         | 4) After setting each item, click this button |
|-----------------------------------|--------------------------------------------------------|-------------------------------------|-----------------------------------------------------------|-----------------------------------------------|
| Specify a name.                   | SX bus station No.: Circuit No.:                       | Module <u>at</u> tribute type       | OK<br>Cancel                                              |                                               |
|                                   | Name:<br>T Link Master                                 | C Individual type module<br>C Other | <u>P</u> arameter                                         | 2) Choose IO master.                          |
|                                   | Outline specification:<br>T Link Master  T Link Master | Module group type:                  |                                                           | /                                             |
|                                   | OPCN-1 Master<br>AS-i Master<br>DeviceNet Master       | C Processor link C Function         | C Insert                                                  |                                               |
|                                   | 140                                                    | I/O master     C Baseboard          | No <u>e</u> quipment                                      |                                               |
|                                   | 3) Choose DeviceN                                      | C Slave C Dummy                     | <setting><br/>Setting include child<br/>station</setting> |                                               |
|                                   |                                                        |                                     | Cancel only master                                        |                                               |

Note: The line number set here is the number of the remote I/O master (0 to 7) of the system memory (from %MW10. on).

3) The DeviceNet master module is registered.

| <mark>an C_SX</mark><br>_ <u>F</u> ile _ <u>E</u> dit _ <u>V</u> iew _ <u>T</u> ool _ <u>H</u> elp                                                                                                    | _ <b>D</b> × |                                                                                                    |
|----------------------------------------------------------------------------------------------------|--------------|----------------------------------------------------------------------------------------------------|
|                                                                                                    |              |                                                                                                    |
| □       □       System property         □       □       □         □       □       □         □       □       □         □       □       □         □       □       □         □       □       □         □       □       □         □       □       □         □       □       □         □       □       □         □       □       □         □       □       □         □       □       □         □       □       □         □       □       □         □       □       □         □       □       □         □       □       □         □       □       □         □       □       □         □       □       □         □       □       □         □       □       □         □       □       □         □       □       □         □       □       □         □       □       □         □       □       □ |              | DeviceNet master module registered<br>Set the parameters for the DeviceNet master<br>module after registering all slave nodes. |
| F1 Help                                                                                                    |              |                                                                                                    |

4) Then, register the slave node (DeviceNet capsule) to be connected to the master module. When you click the [Insert] button with the DeviceNet master module selected (as shown in the screen (3)), the following [Module insert] dialog box appears.

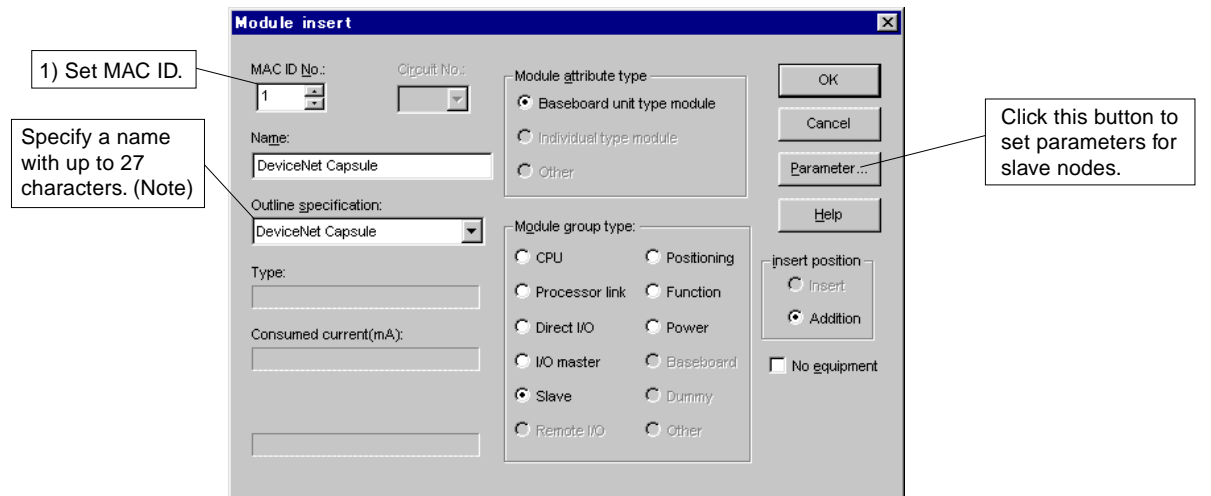

5) When you click the [Parameter...] button of the [Module insert] dialog box, the [DeviceNet capsule parameter setting] dialog box appears. First, set the number of words occupied by the I/O area of the DeviceNet capsule. With Slave node 1 in the example of system configuration, the number of words is 1 for input and 0 for output.

| DeviceNet capsule paramet   | er sett   | ing        |      |              | × |
|-----------------------------|-----------|------------|------|--------------|---|
| Number of input/output word | Running D | )efinitior | 1    |              |   |
| _                           |           |            |      |              |   |
| Number of input word:       | ۵         | ×          | (0 - | 127)         |   |
| Number of output word:      | P         | *          | (0 - | 127)         |   |
|                             |           |            |      |              |   |
|                             |           |            |      |              |   |
|                             |           |            |      |              |   |
|                             |           |            |      |              |   |
| OK                          |           | Cancel     |      | <u>H</u> elp |   |

Note 1: The parameters for each slave node can be set even after registration of the system configuration. The MAC IDs which can be set for subsequent nodes vary according to the setting of the number of I/O words of each node. (1 word for each MAC ID)

Therefore, it is recommended that you set the number of I/O words for slave nodes at the time of registration of the system configuration.

Note 2: Before setting the number of I/O words for each slave node, be sure to check the specifications of it. For some slave nodes, the number of I/O words is used for status information, in addition to the actual number of I/O points.

## System configuration registration

### 4-2 System Definition Setup Procedure

6) Click the [Running Definition] tab and then set the transmission time of change-of-state/cyclic, scan type, and polling type.

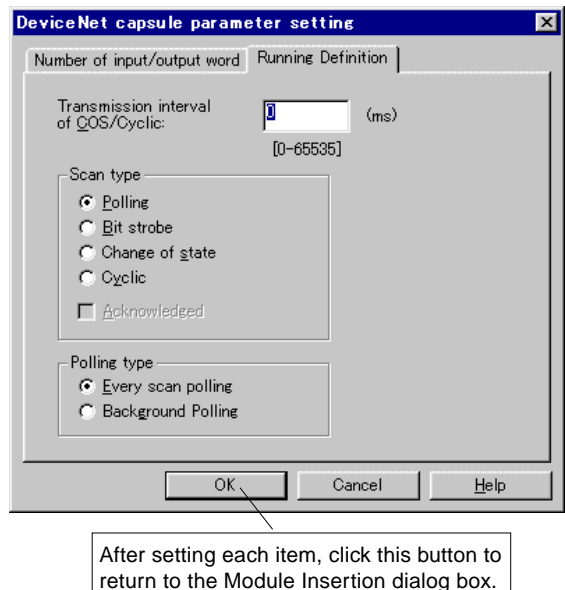

- Note 1: Set the scan type according to the specifications of the slave nodes.
- Note 2: When you set the scan type to change-of-state or cyclic, if you set the transmission interval to 0ms, data transmission from the node is not performed.

7) The DeviceNet capsule is registered. Register it in the same manner for other slave nodes.

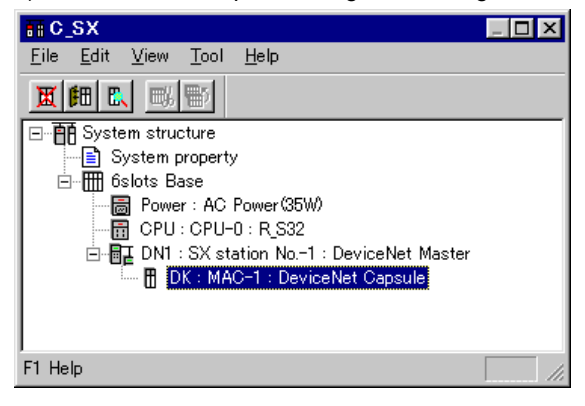

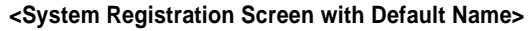

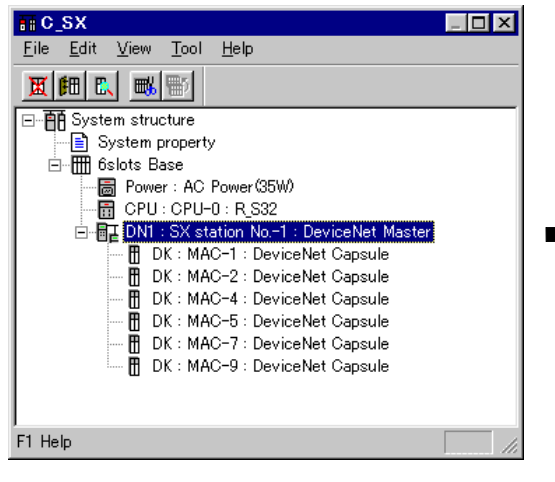

### [One-Point Advice]

For slave nodes to be connected to DeviceNet, the default name is "DeviceNet capsule." It is recommended that you change the name appropriately for each node used.

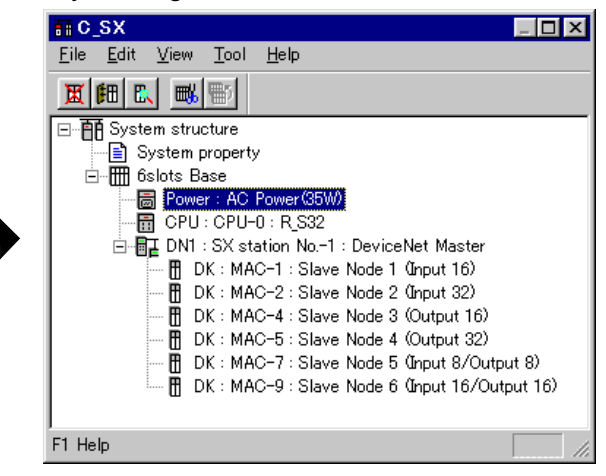

#### <System Registration Screen with Modified Name>

### 4-2-2 NP1L-DN1 (master node) parameter setup

### <Setup Procedure>

1) Choose the DeviceNet master module registered in the System Definition window.

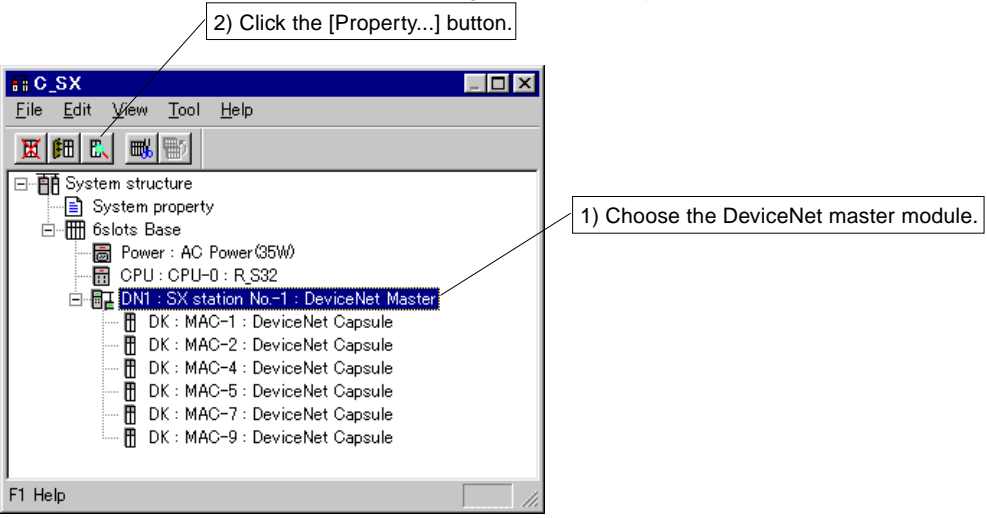

2) When you click the [Parameter...] button in the [Module property] dialog box, the [DeviceNet master parameter Setting] dialog box appears. You can choose the [Individual Output Hold Station Definition] or [Specific Operation Definition] setup panel by clicking the corresponding tab.

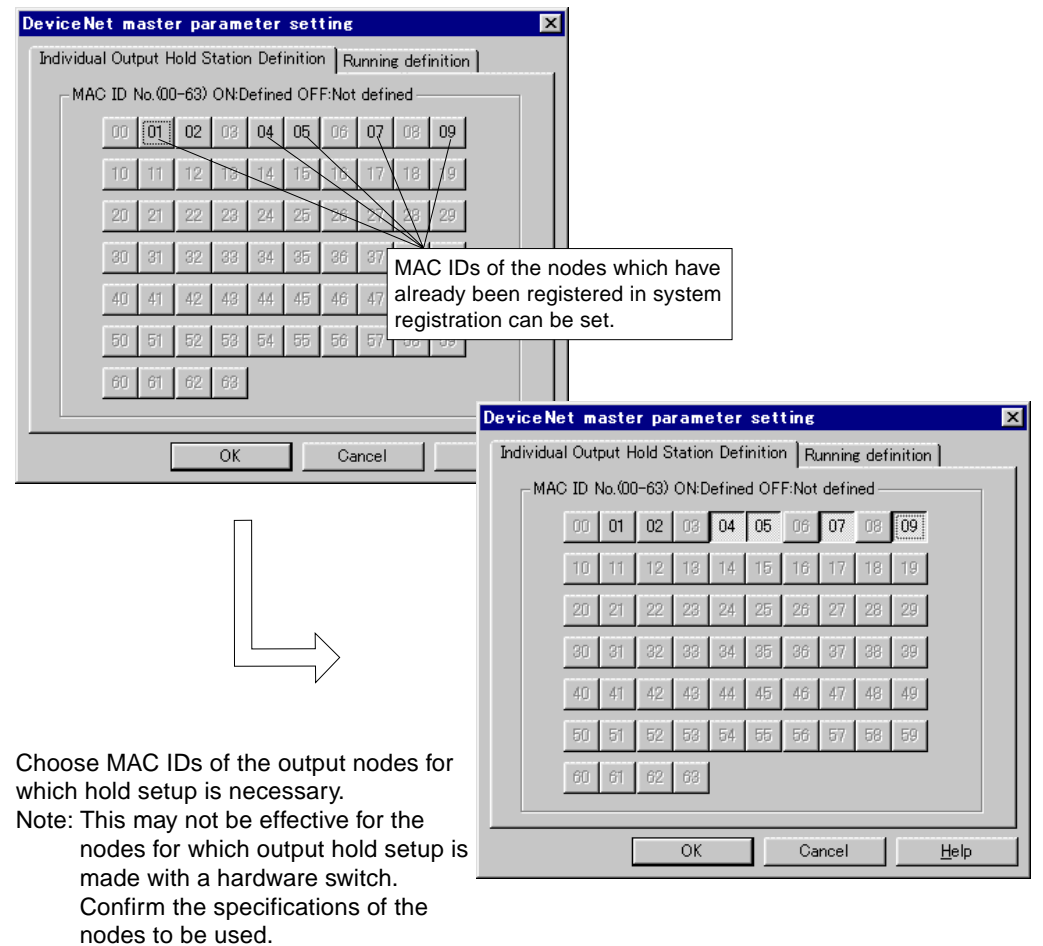

3) Set the Specific Operation Definition parameters of the master module.

| DeviceNet master paramete                                   | r setting     |                 | X |
|-------------------------------------------------------------|---------------|-----------------|---|
| Individual Output Hold Station De                           | finition Runn | ning definition |   |
| Transmission interval                                       | 3             | (0.05505)       |   |
| of Polling/Bit Strobe:                                      | Ja            | W-655357 ms     |   |
| Inter <u>s</u> can delay time:                              | 0             | (0-65535) ms    |   |
| Scan cyclic skip times<br>of background polling<br>station: | 0             | (0-10000) Times |   |
|                                                             |               |                 |   |
|                                                             |               |                 |   |
|                                                             |               |                 |   |
|                                                             |               |                 |   |
| ОК                                                          | Canc          | el <u>H</u> elp |   |

### Transmission Interval Of Polling/Bit Strobe (EPR)

The expected\_packet\_rate attribute value used in a slave node for which the scan method is polling or bit strobe. The attribute value multiplied by 4 is the time-out value for the slave node. If the slave node does not receive data within the time-out value, the node is removed from DeviceNet. If you set 0 as this value, this parameter is set according to the number of slave nodes connected and the transmission rate as shown in the table below.

#### Inter-Scan Delay Time (ISD)

The master node transmits I/O data to slave nodes, then waits for the response from them for the specified time. If you set 0 as this value, this parameter is set according to the number of slave nodes connected and the transmission rate as shown in the table below.

| Number of slave nodes connected | Transmission rate (bps) | ERR (ms) | ISD (ms) |
|---------------------------------|-------------------------|----------|----------|
|                                 | 125                     | 30       | 40       |
| 1 to 21                         | 250                     | 26       | 36       |
|                                 | 500                     | 20       | 26       |
|                                 | 125                     | 64       | 86       |
| 22 to 42                        | 250                     | 50       | 66       |
|                                 | 500                     | 38       | 50       |
|                                 | 125                     | 94       | 126      |
| 43 to 63                        | 250                     | 76       | 100      |
|                                 | 500                     | 56       | 76       |

#### <EPR and ISD Values When 0 Is Set>

### Number Of Scan Cycle Skips Of Background Polling Station

Set the number of scan cycle skips performed by the slave nodes with the background polling setting. Up to 10000 can be set. If you set 0, the polling operation which is the same as each scan polling results.

### 4-2-3 I/O group setup

Like the I/O modules directly connected to the SX bus, I/O group setup is also necessary for the slave nodes (I/O units) on DeviceNet. Slave nodes without I/O group setup cannot be used as an I/O on application programs.

### <Example of System Configuration>

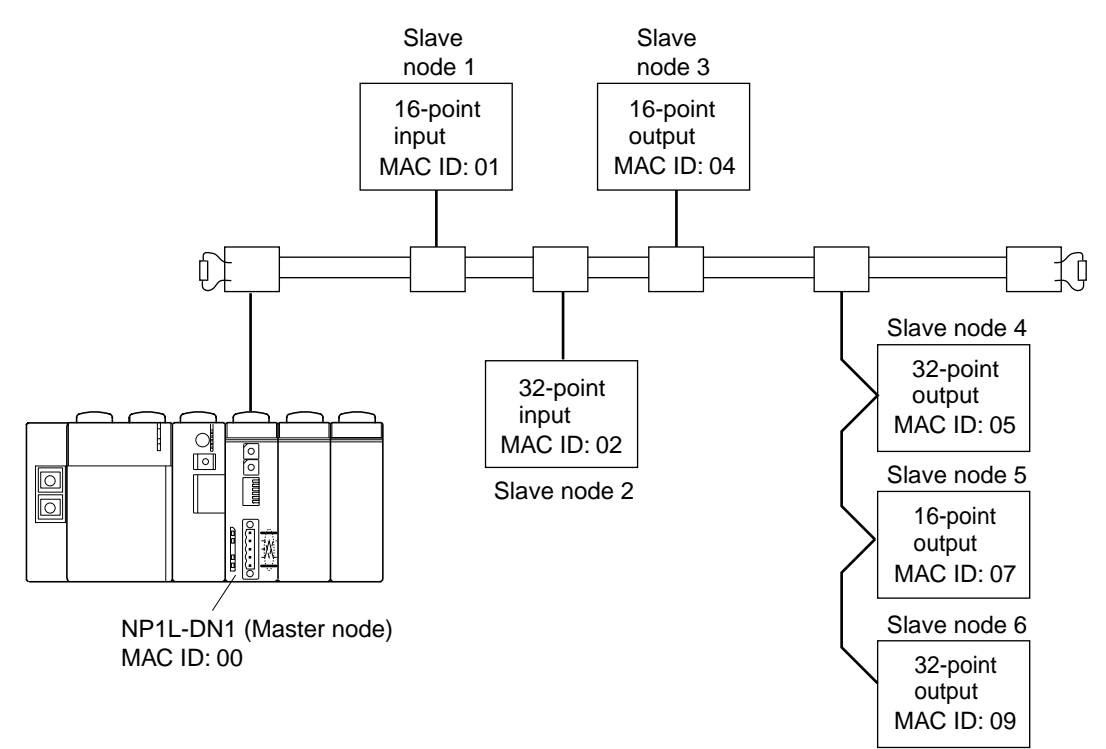

### < Setup Procedure >

1) Make I/O group setting using the CPU parameters.

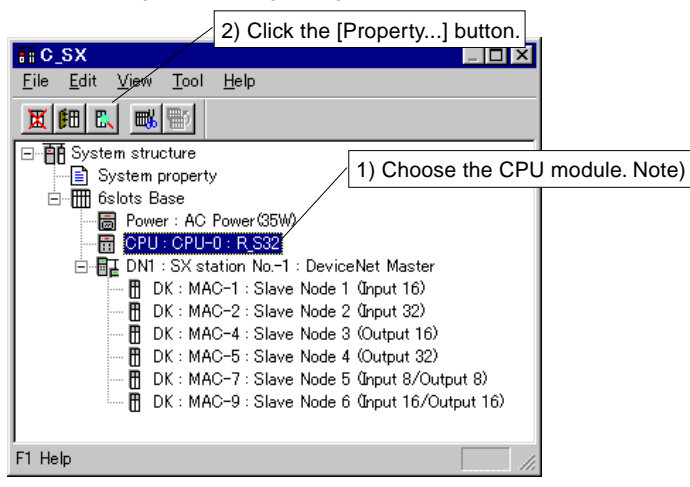

Note: A single CPU system is shown in the example of system configuration above. With a multi-CPU system which has multiple CPUs in a single configuration, you can choose the slave nodes to be controlled for each CPU.

2) When the [Module property] dialog box of the CPU module appears, click the [Parameter...] button. When the [CPU parameter] dialog box appears, click the [I/O Group setting] tab.

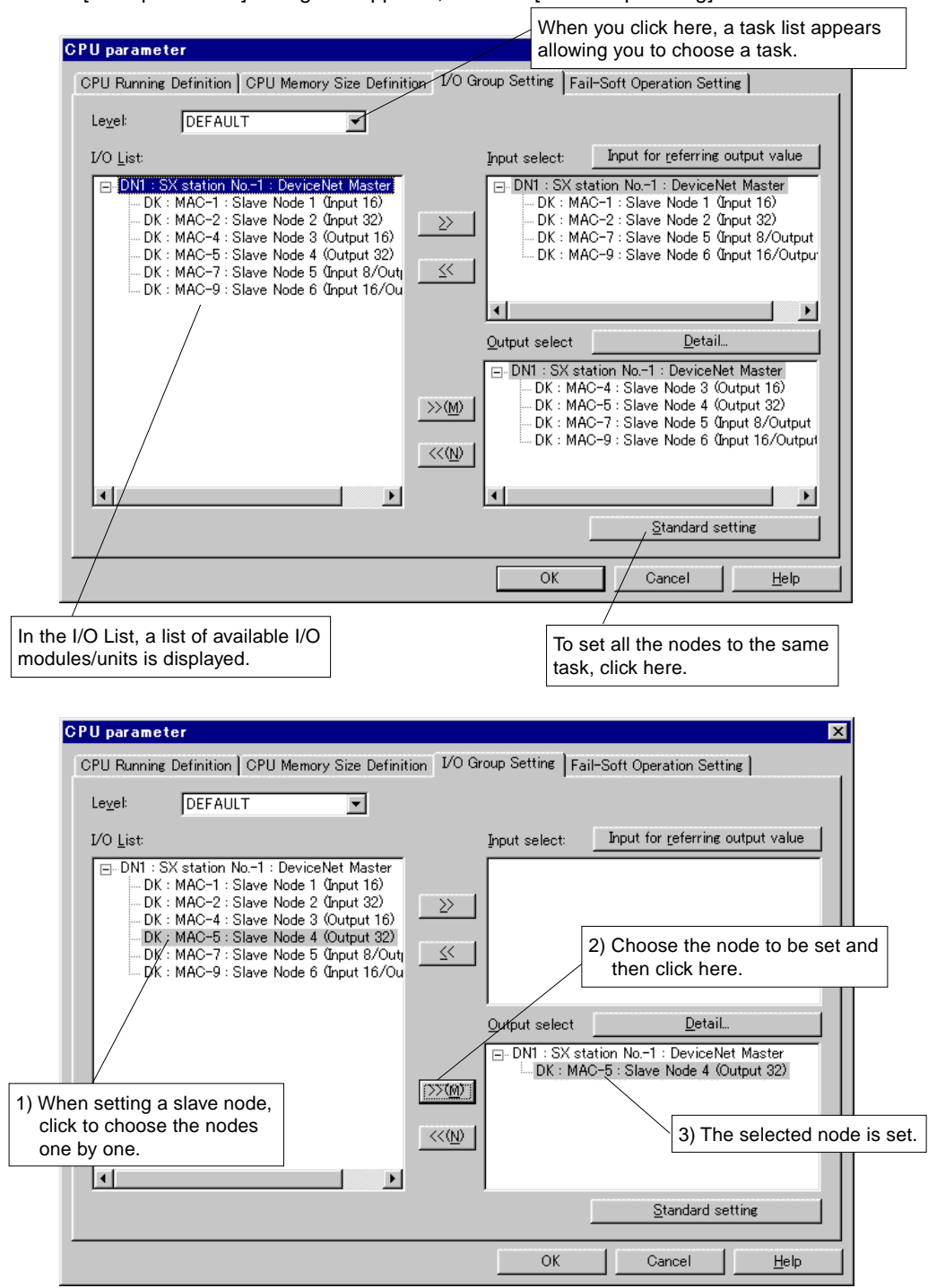

### 4-2-4 Compression setup

The compression operation is an operation mode in which operations of normal modules or capsules are continued even if any remote I/O module or capsule on the SX bus or DeviceNet fails.

Registration of Compression Operation is performed by parameter "Compression Setup" for the CPU module.

<Example of System Configuration>

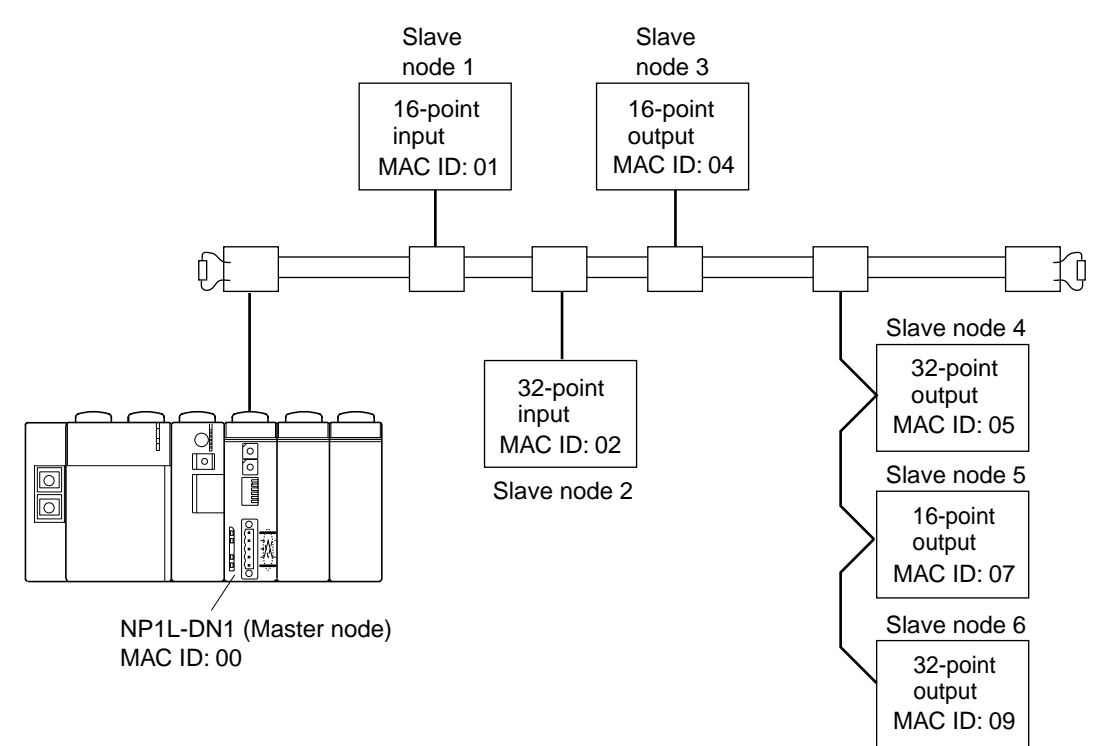

### <Setup Procedure>

1) Make I/O group setting using the CPU parameters.

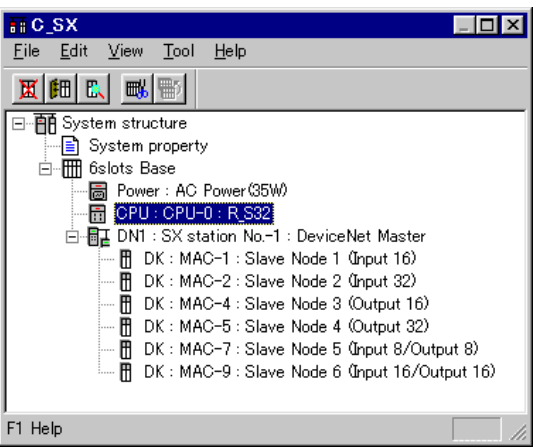

Note: A single CPU system is shown in the example of system configuration above. With a multi-CPU system which has multiple CPUs in a single configuration, you can choose the slave nodes to be controlled for each CPU.

2) When the [Module property] dialog box of the CPU module appears, click the [Parameter...] button. When the [CPU parameter] dialog box appears, click the Compression Setup tab.

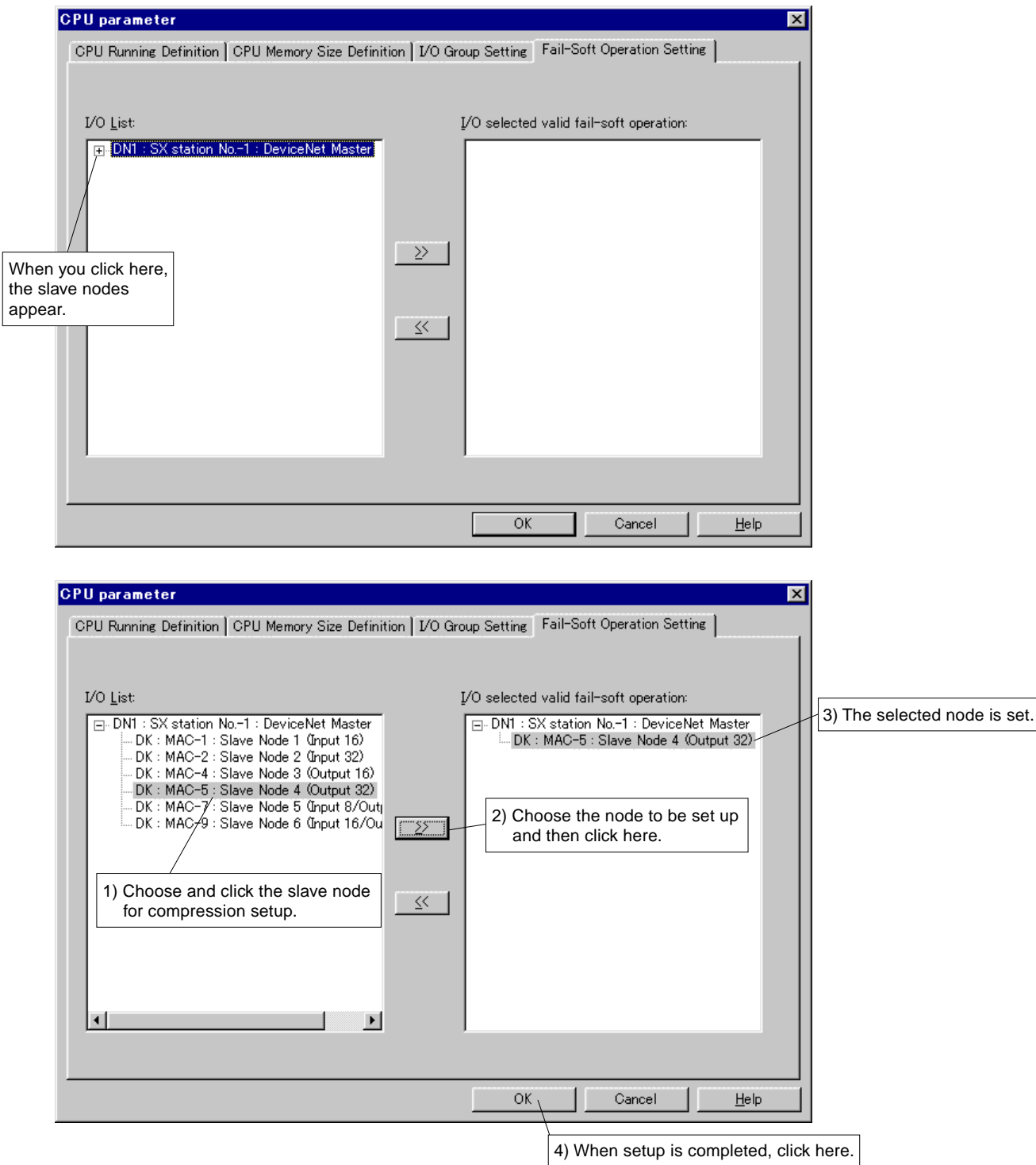

### 4-3 Configurator

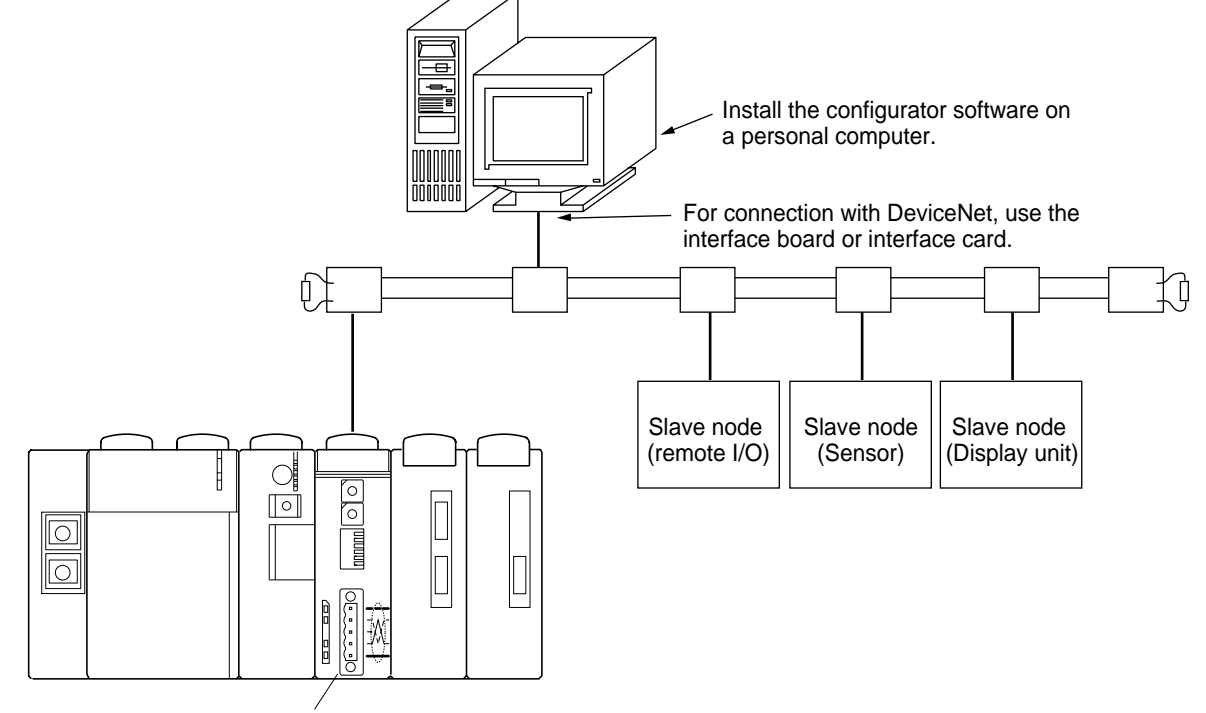

The use of a commercial configurator allows you to confirm and specify the number of I/O points and the scan type of slave nodes.

### NP1L-DN1 (master node)

### <Introduction Of Configurator>

The following configurators are recommended.

| Туре                  | Maker         | Format            | Remarks                                                                                                    |
|-----------------------|---------------|-------------------|----------------------------------------------------------------------------------------------------|
| Interface board       | Allen-Bradley | 1784-PCIDS        | PCI bus                                                                                                    |
| Interface card        | Allen-Bradley | 1784-PCD          | PCMCIA                                                                                                    |
| Interface card        | SST           | 5136-DN-PCM       | PCMCIA                                                                                                    |
| Configurator software | Allen-Bradley | DeviceNet Manager | Operating environment (Windows3.1/95/98/<br>NT(Ver3.51)/NT(Ver4.0))<br>Customized to Japanese version by Japan<br>System Development (NSD). |
| Configurator software | NSD           | DeviceNet Wizard  | V1.00J(Japanese version)/V1.00E(English<br>version)<br>Operating environment (Windows3.1/95/98/<br>NT(Ver3.51))                             |

\* For the usage of configurator, refer to the manual of the product used.

## Section 5 Communication Application

|                                         | Page |
|-----------------------------------------|------|
| 5-1 Accessing I/O Capsules on DeviceNet |      |

### Section 5 Communication Application 5-1 Accessing I/O Capsules on DeviceNet

Accessing I/O capsules on DeviceNet can be programmed in the same manner as I/O modules connected to the SX bus. **<Example of System Configuration>** 

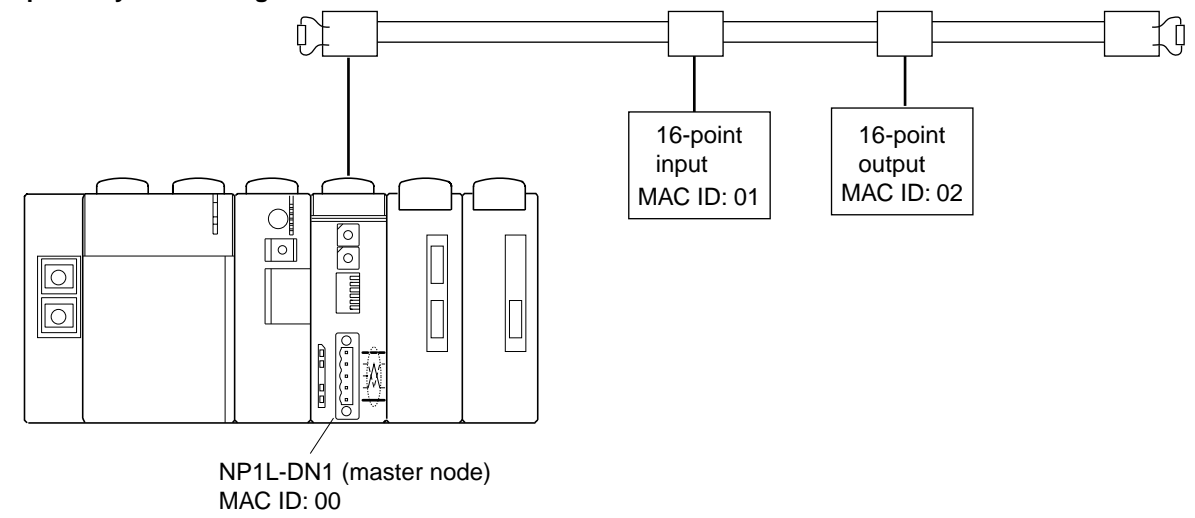

#### <Example of Operation>

In the example above, when switch 0 is connected to bit 0 of the 16-point input capsule and indicator 0 is connected to bit 0 of the 16-point output capsule, turning switch 0 ON or OFF turns indicator 0 ON or OFF.

#### <Sample Program>

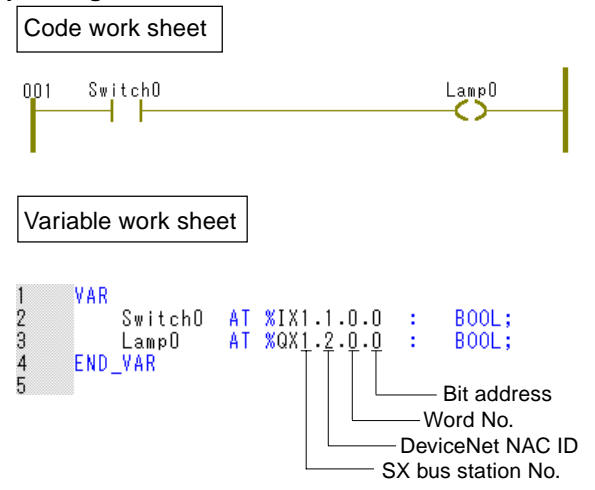

## **Section 6 Wiring Connections**

|                                                                           | Page |
|---------------------------------------------------------------------------|------|
| 6-1 DeviceNet Connections                                                 | 6-1  |
| 6-1-1 T-Link connection                                                   | 6-2  |
| 6-1-2 Daisy chain connection                                              | 6-3  |
| 6-2 Connectors Used for DeviceNet                                         | 6-4  |
| 6-2-1 DeviceNet connector types                                           | 6-4  |
| 6-2-2 Connector pin assignment                                            | 6-4  |
| 6-3 Wiring to NP1L-DN1                                                    | 6-5  |
| 6-3-1 Cable processing                                                    | 6-5  |
| 6-3-2 Attaching cable to connector                                        | 6-6  |
| 6-3-3 Attaching connector to DeviceNet connector on front panel of module | 6-6  |
| 6-4 Connecting Terminating Resistor                                       | 6-7  |
| (1) Attaching a Terminating Resistor to T-Link Tap from OMRON             | 6-7  |
| (2) Using a Terminal-Type Terminating Resistor from OMRON                 | 6-7  |
| 6-5 Notes on Wiring                                                       | 6-8  |

### Section 6 Wiring Connections 6-1 DeviceNet Connections

There are two different node connection formats: T-link connection and daisy chain connection.

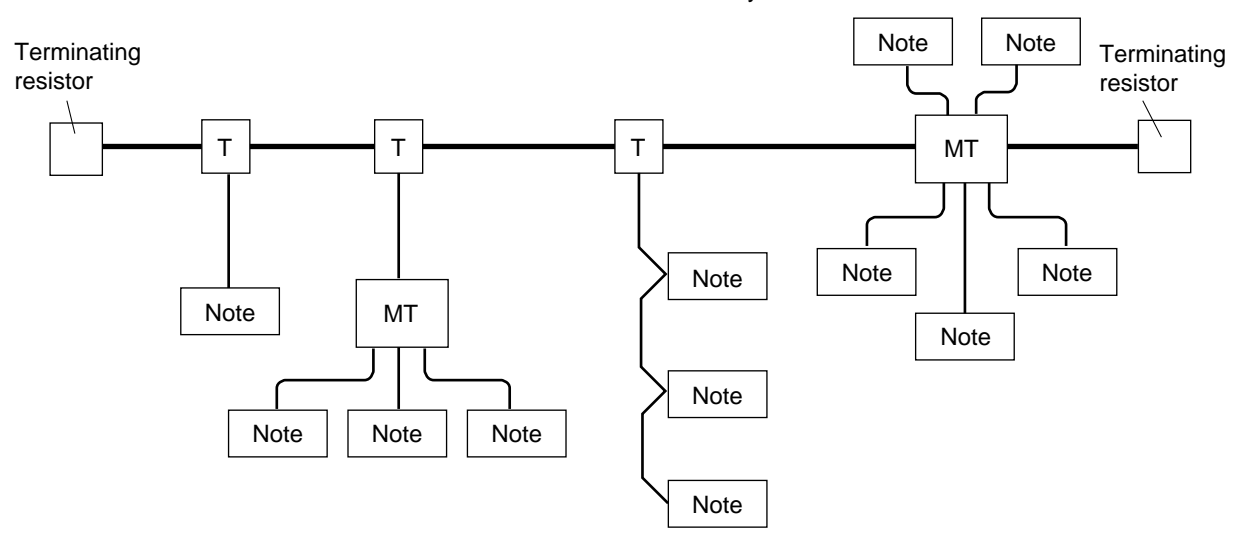

#### <Key Points Of Network Configuration>

- The thick cable and thin cable can be used for both the trunk line and drop lines.
- The network distance between terminals depends on the data transmission rate and cable thickness. For details, refer to Section 2-2, "DeviceNet Communication Specifications."
- The power of the nodes is supplied directly from the DeviceNet cable, allowing data transmission using the same cable.
- Nodes can be added to or removed from the network without turning the network power OFF.
- The power tap can be added to any point in the network, allowing the power to be supplied to multiple points.
- The rated current of the trunk line (thick cable) is 8A. The rated current of the thin cable is 3A.

### 6-1-1 T-Link connection

With T-link connection, drop lines are branched from the trunk line or a drop line through a T-link tap for node connection. The distance from the tap to the end of a drop line must be 6m or less.

1) Linking a drop line from the trunk line through a T-link tap

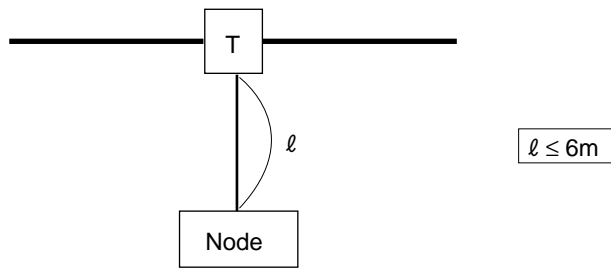

2) Linking a drop line from the trunk line through a T-link tap and then linking multiple drop lines through a multitap

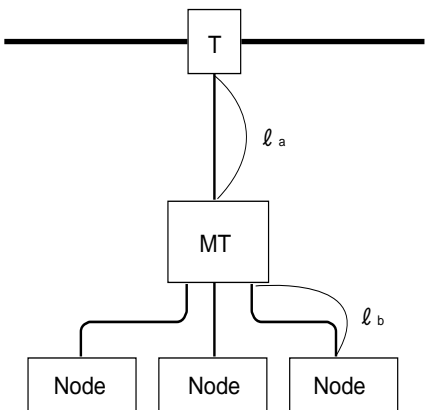

 $\begin{array}{|c|c|c|c|c|} \hline \ell & a + \ell & b = \ell & \leq 6m \\ \hline \ell & a & \text{Drop line length from T-link tap to multi-tap} \\ \ell & b & \text{Drop line length from multi-tap to the farthest node} \end{array}$ 

### 3) Linking multiple drop lines through a multi-tap

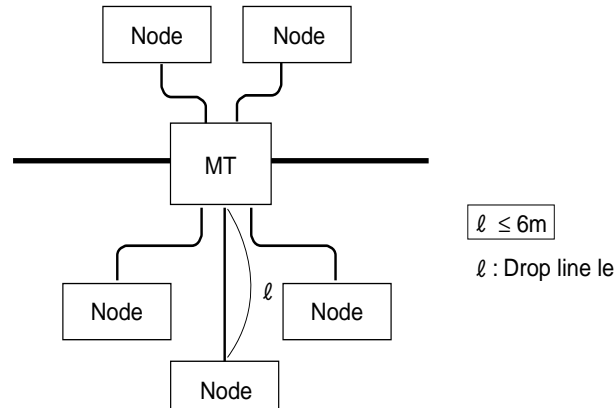

 $\ell$  : Drop line length from multi-tap to the farthest node

Note: The total length of drop lines for a single DeviceNet is limited, as shown below.

| Transmission rate | Total length of drop lines |
|-------------------|----------------------------|
| 125kbps           | 156m                       |
| 250kbps           | 78m                        |
| 500kbps           | 36m                        |

### 6-1-2 Daisy chain connection

In daisy chain connection, a node is connected directly to the trunk line or drop line in the form of daisy chain. Usually, the daisy chain connection is used for an open type node (for in-panel installation) with an open type connector.

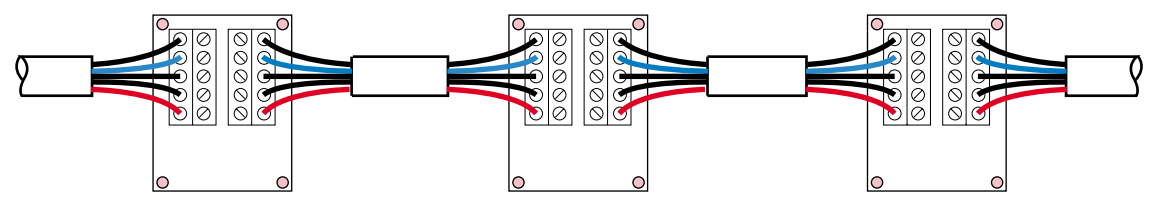

To connect the NP1I-DN1 in daisy chain form, use an open type connector with two signal terminals (TMSTBP2.5/5-STF-5.08AU) from Phenix Contact). The connector supplied with the NP1L-DN1 cannot be used because it is provided with only one signal terminal.

### 6-2-1 DeviceNet connector types

There are the following types of connectors used for DeviceNet. Since the connector type differs according to the slave node used, you need to prepare the connectors which suit the slave devices used at the time of line connection.

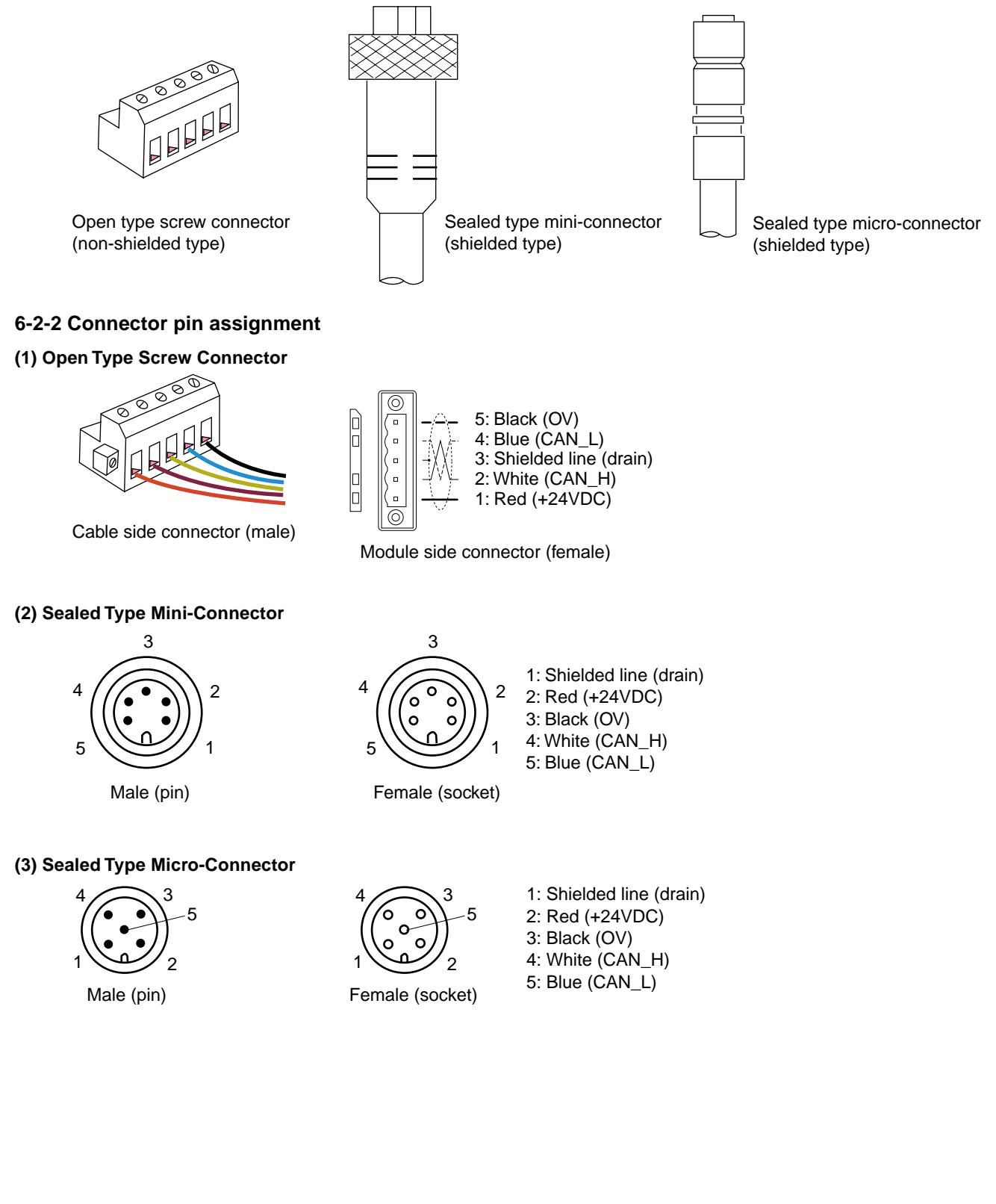

### 6-3 Wiring to NP1L-DN1

### 6-3-1 Cable processing

The NP1L-DN1 uses an open type screw connector. Follow the steps below to process the cable and then connect it to the connector.

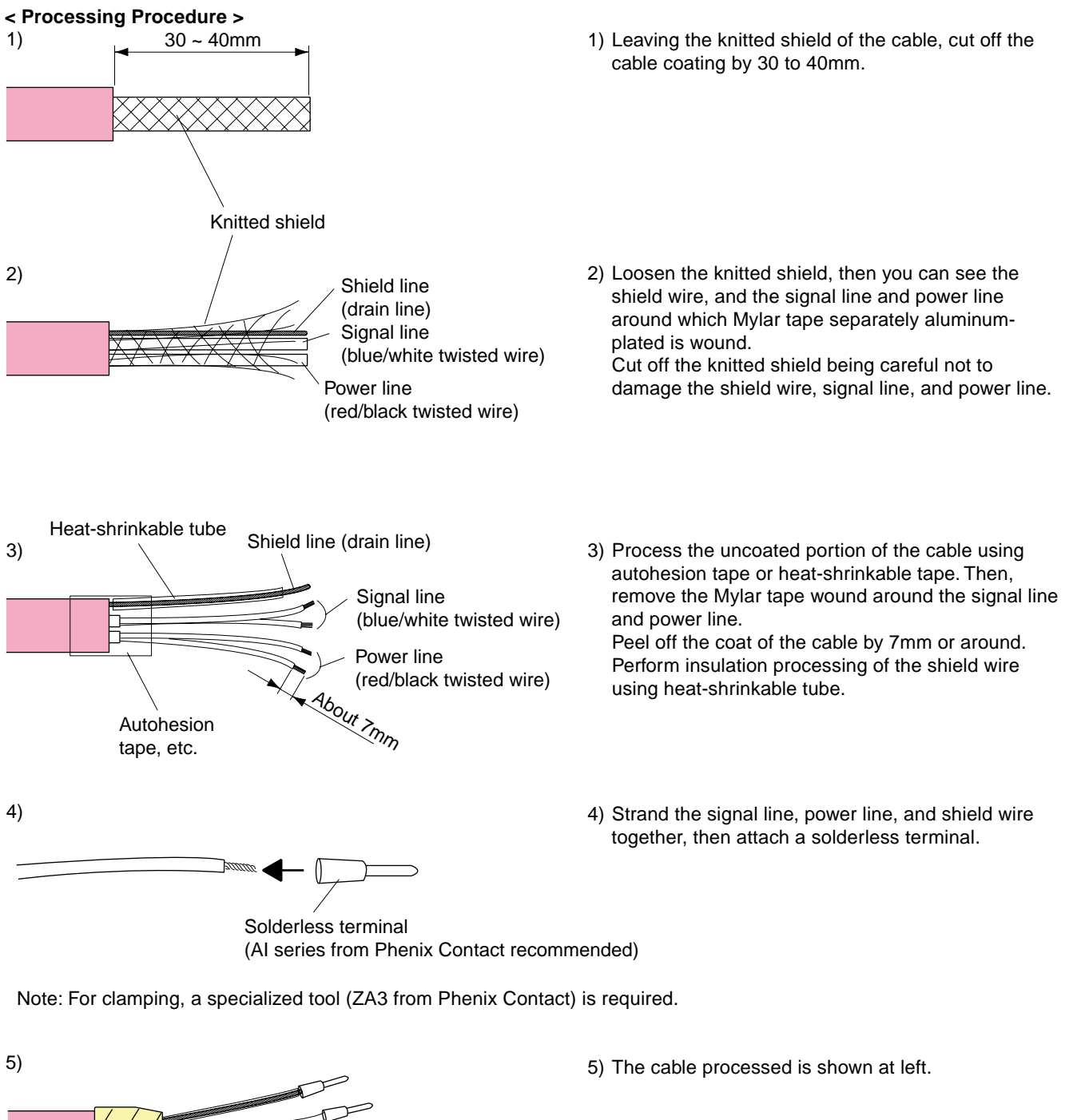

6-5

### 6-3 Wiring to NP1L-DN1

### 6-3-2 Attaching cable to connector

Attach the terminal-processed cable to the supplied open type screw connector (TMSTBP2.5/5-STF-5.08AU from Phenix Contact).

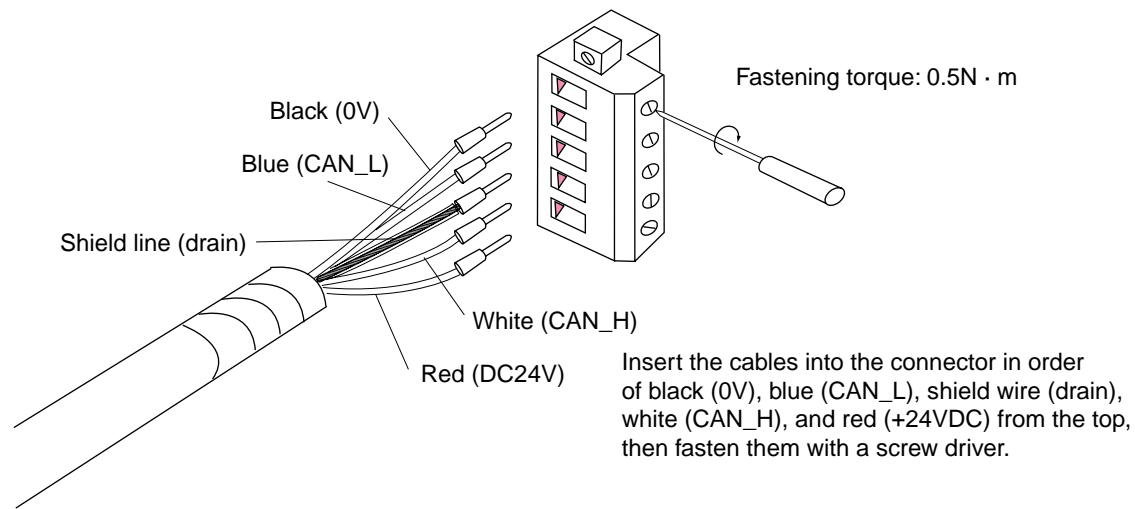

**6-3-3 Attaching connector to DeviceNet connector on front panel of module** Attach the connector to the DeviceNet connector on the front panel of the module.

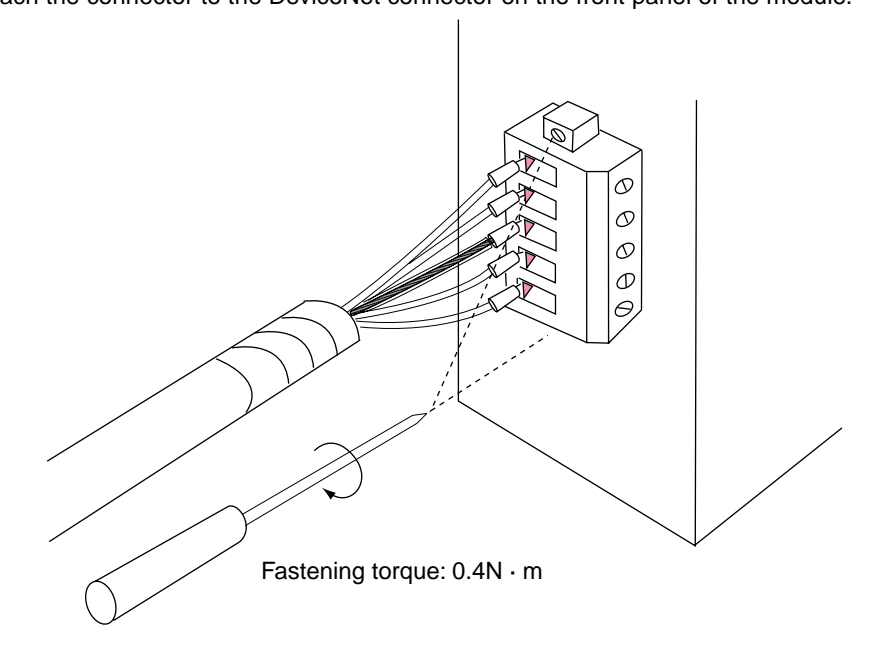

## Connecting terminating resistor

### 6-4 Connecting Terminating Resistor

With DeviceNet, you need to connect a terminating resistor (1210hms, 1%, 1/4W, metal-film resistor) at both terminals of the trunk line.

### (1) Attaching a Terminating Resistor to T-Link Tap from OMRON

Insert the terminating resistor supplied with the T-link tap into the attachment position on the T-link tap. For details, refer to the manual of the T-link tap from OMRON Corporation.

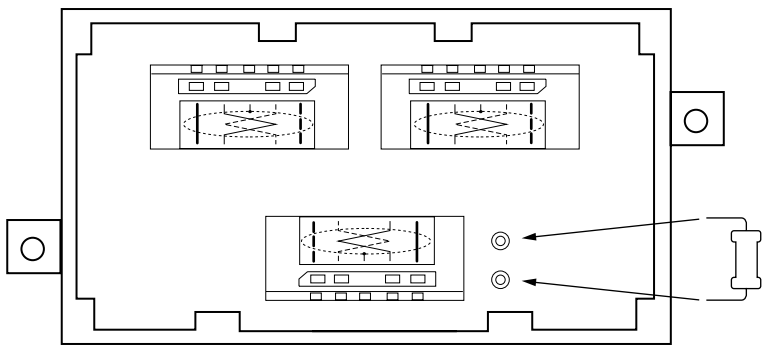

### (2) Using a Terminal-Type Terminating Resistor from OMRON

Process the terminal of the trunk line as shown below, then fix it to the terminal of a terminal-type terminating resistor using a screw. For details, refer to the manual of the terminating resistor from OMRON Corporation.

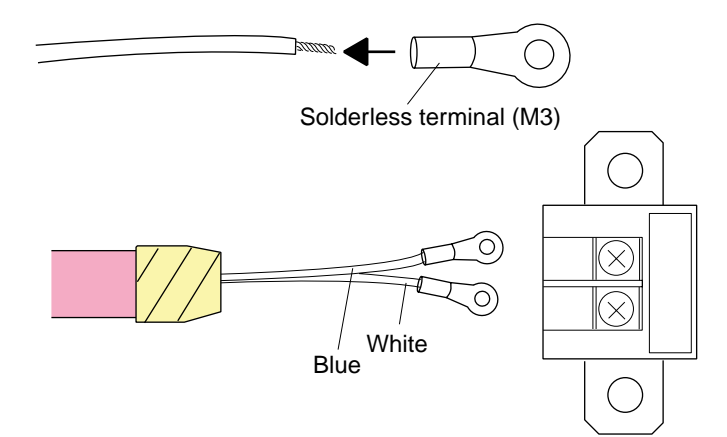

### [Reference]

The information on DeviceNet-related products from OMRON Corporation can be downloaded from the home page of OMRON Corporation.

http://www.omron.co.jp/ib-info/products/prd/cbd/CBD1.htm

### 6-5 Notes on Wiring

- (1) Before removing a connector, remove the connector mounting screws.
- (2) Separate the communication cable from high-voltage line or power line. Avoid wiring the communication cable together with a high-voltage or power line.
- (3) The following cable installation is recommended. Be sure to use shielded cables.

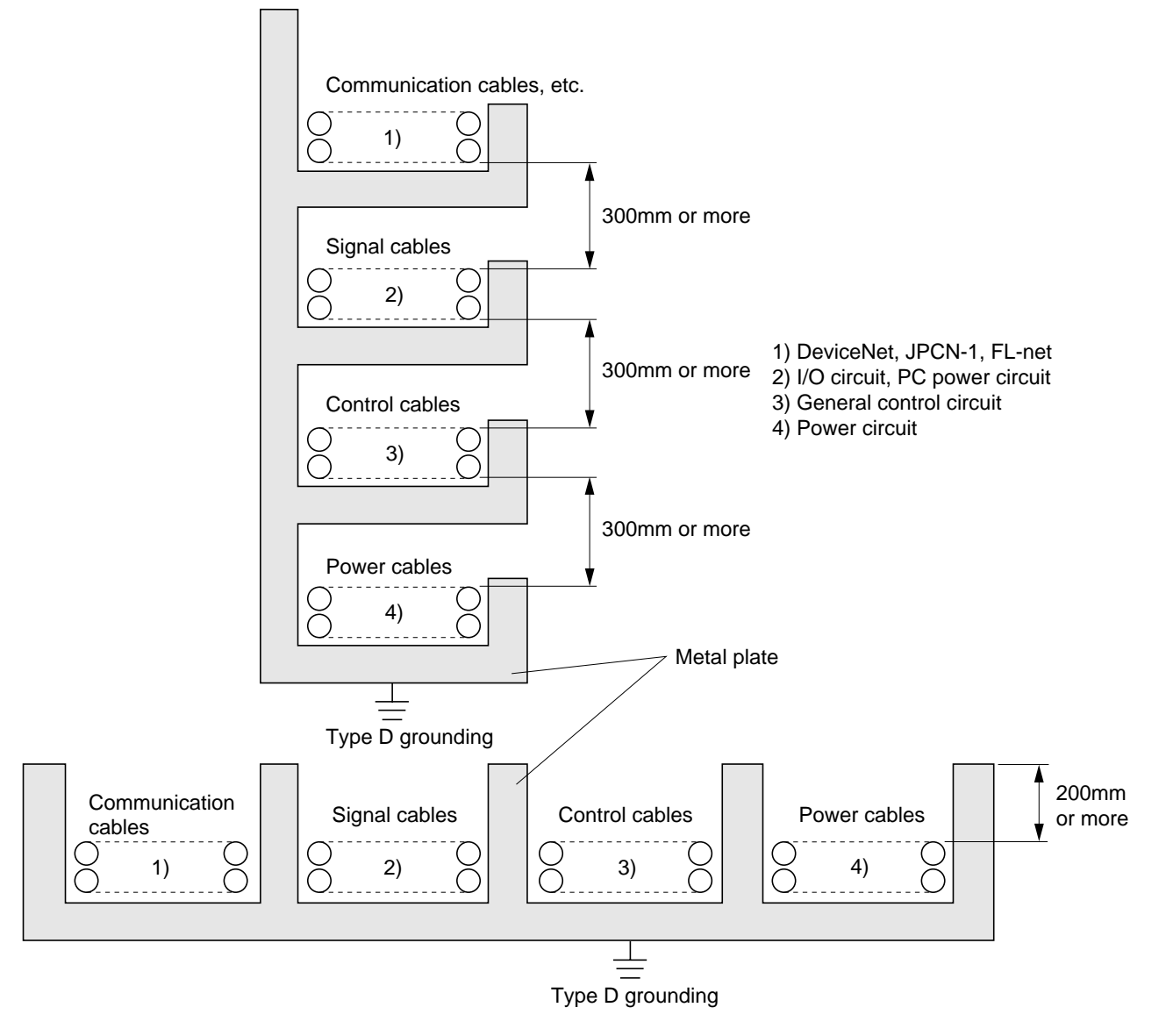

## Section 7 Troubleshooting

|                                                                      | Page                                                                                                    |
|----------------------------------------------------------------------|----------------------------------------------------------------------------------------------------|
| Operating Status LED Indicators                                      | 7-1                                                                                                    |
| 7-1-1 LED indicator lighting conditions                              |                                                                                                    |
| DeviceNet Failure Analysis by D300win                                | 7-2                                                                                                    |
| System Memory                                                        | 7-5                                                                                                    |
| (1) I/O Module Failure (%MX10.2.5)                                   | 7-5                                                                                                    |
| (2) Remote I/O Master Initialization Failure                         |                                                                                                    |
| (%MX10.25.0 to %MX10.25.7)                                           | 7-5                                                                                                    |
| (3) Remote I/O Master I/O Module Configuration / Failure Information |                                                                                                    |
| (%MW10.128 to MW10.255)                                              | 7-6                                                                                                    |
| -                                                                    | Operating Status LED Indicators<br>7-1-1 LED indicator lighting conditions<br>DeviceNet Failure Analysis by D300win<br>System Memory<br>(1) I/O Module Failure (%MX10.2.5)<br>(2) Remote I/O Master Initialization Failure<br>(%MX10.25.0 to %MX10.25.7)<br>(3) Remote I/O Master I/O Module Configuration / Failure Information<br>(%MW10.128 to MW10.255) |

### Conditions

### Section 7 Troubleshooting 7-1 Operating Status LED Indicators

The NP1L-DN1 DeviceNet master module always monitors itself and the DeviceNet system managed by it. If a failure occurs, the failure information is displayed by the corresponding LED indicator on the module and transferred to the SX Series CPU module. The NP1L-DN1 is provided with the self-diagnostic function which is performed by front panel switch operation.

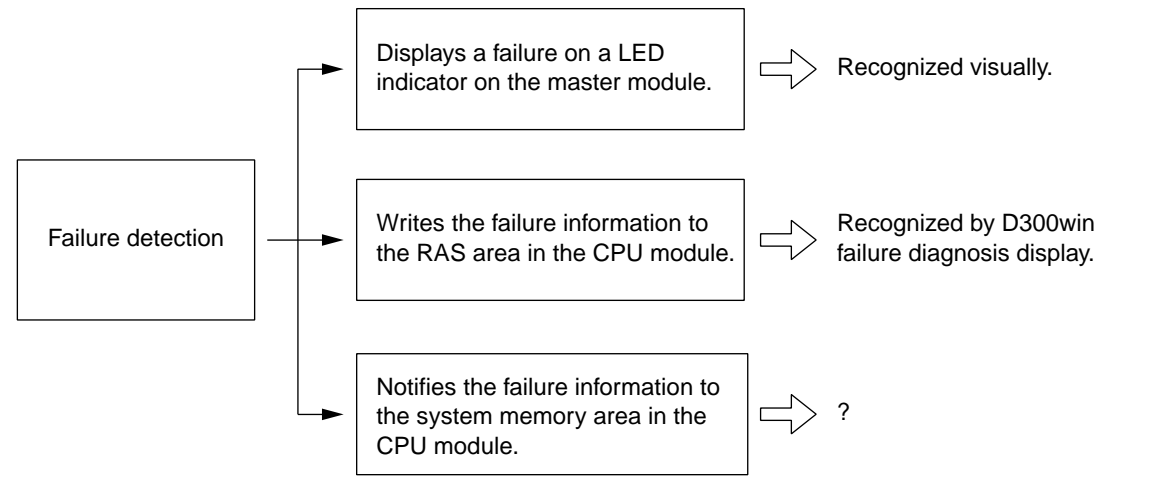

### 7-1-1 LED indicator lighting conditions

The lighting condition for each LED indicator of the NP1L-DN1 is shown below.

|        | -     |        | ⊠: ON X: Blink ●: OFF                                                                                                    |  |  |  |  |  |  |  |  |
|--------|-------|--------|----------------------------------------------------------------------------------------------------|--|--|--|--|--|--|--|--|
| Symbol | Color | Status | Condition                                                                                                    |  |  |  |  |  |  |  |  |
|        |       | X      | The module is normally connected to the SX bus and normally operating.                                                                                                 |  |  |  |  |  |  |  |  |
| ONI    | Green | X      | The SX system is being activated (SX bus connection in progress).                                                                                                    |  |  |  |  |  |  |  |  |
| 0.112  | Croon | •      | <ul><li>The system power is turned OFF.</li><li>A fatal fault occurs in this module, resulting in inoperable condition.</li></ul>                                      |  |  |  |  |  |  |  |  |
| ERR    | Red   | ¤      | <ul> <li>A hardware failure occurs in this module. (Internal LSI or memory failure)</li> <li>Bus off (The CAN chip in this module detected a line failure.)</li> </ul> |  |  |  |  |  |  |  |  |
|        | Green | a      | This module is normally operating.                                                                                                    |  |  |  |  |  |  |  |  |
| MS     | Red   | X      | An unrecoverable failure occurs in this module.                                                                                                    |  |  |  |  |  |  |  |  |
|        | Rea   | X      | Blinks in green and red during self-diagnosis (initialization).                                                                                                    |  |  |  |  |  |  |  |  |
|        | _     |        | The system power is not supplied.                                                                                                    |  |  |  |  |  |  |  |  |
|        | Green | X      | The network is normally operating (duplicated MAC ID check completed).                                                                                                 |  |  |  |  |  |  |  |  |
|        | Oreen | X      | Duplicated MAC ID check is completed. The set slave node is not present.                                                                                               |  |  |  |  |  |  |  |  |
| NS     | Red   | ¤      | <ul><li>Duplicated MAC ID</li><li>Bus off (The CAN chip in this module detected a line failure.)</li></ul>                                                             |  |  |  |  |  |  |  |  |
|        | _     | •      | <ul> <li>Duplicated MAC ID check is not completed.</li> <li>The network power is not supplied from the DeviceNet connector.</li> </ul>                                 |  |  |  |  |  |  |  |  |
| T/R    | Green | X      | Data transmission is being executed. (This indicator may seem blinking depending on the communication condition.)                                                      |  |  |  |  |  |  |  |  |
| SER    | Red   | X      | System Definition contains an incorrect setting.                                                                                                    |  |  |  |  |  |  |  |  |

# 7-2 DeviceNet Failure Analysis by D300win

If a failure occurs in the DeviceNet system configured by NP1L-DN1, you can perform failure diagnosis using D300win. **<Example of System Configuration>** 

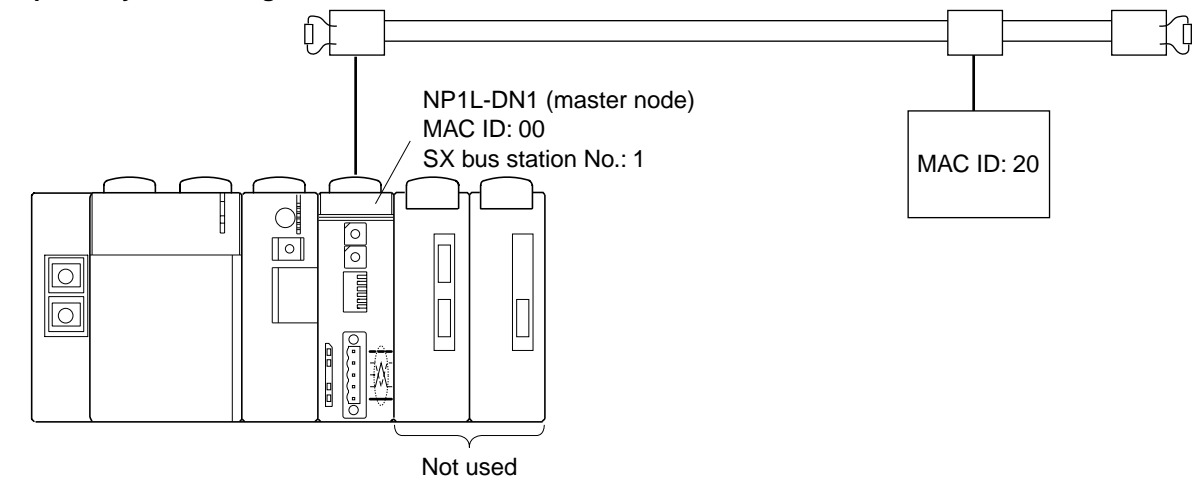

#### <Diagnosis Procedure>

The following describes the diagnosis procedure for the example above.

1) Connect D300win to the CPU module of the MICREX-SX Series, then display the [Control] dialog box.

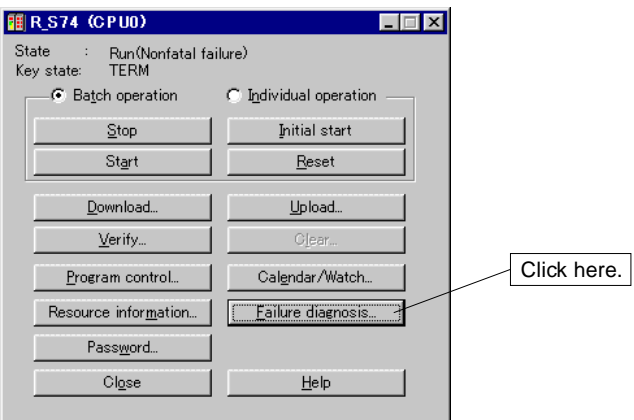

2) The [Failure Diagnosis] dialog box appears.

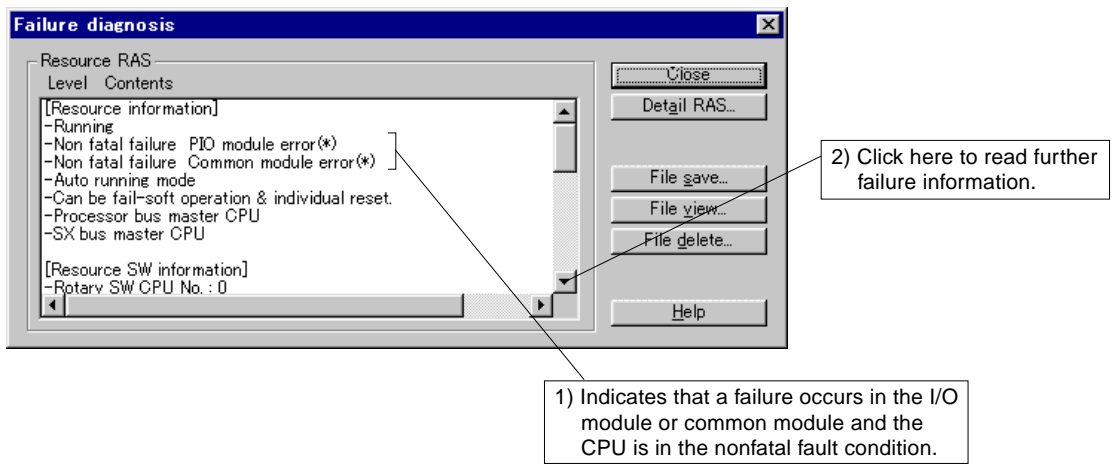

# 7-2 DeviceNet Failure Analysis by D300win

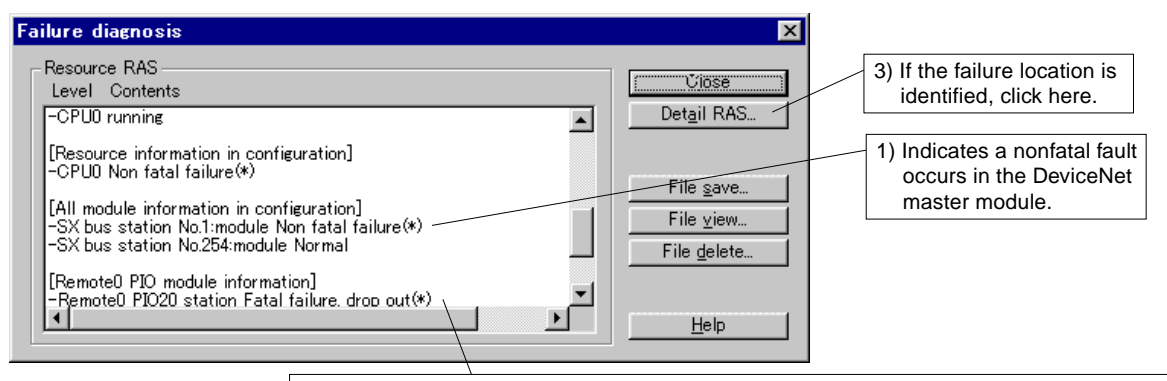

2) A fatal fault occurs in the remote I/O station (slave node with a MAC ID of 20) and it is removed from DeviceNet. (A cause of a nonfatal fault of the DeviceNet master module)

#### 3) The Detailed [RAS] dialog box appears. First check the failure information notified to the CPU module.

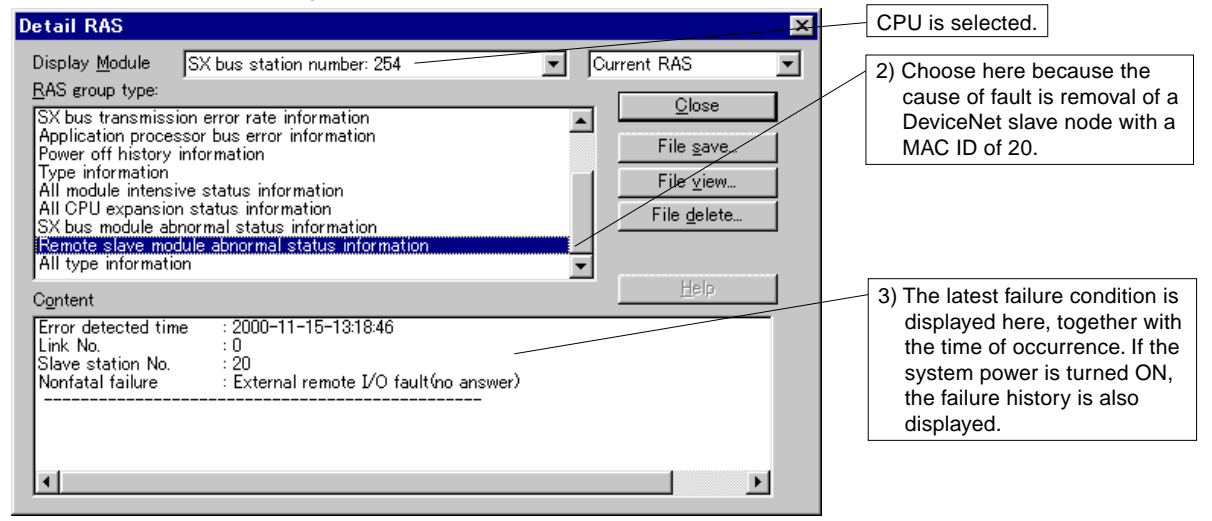

#### 4) Display the detailed RAS of the DeviceNet master module (with an SX bus station number of 1).

| Detail RAS                                                                                                    | 1) Choose the DeviceNet                                                                                                    |
|----------------------------------------------------------------------------------------------------|----------------------------------------------------------------------------------------------------|
| Display Module SX bus station number: 1                                                                                                    | urrent RAS master module.                                                                                                    |
| RAS group type:<br>Module intensive status information                                                                                                    | Qlose 2) Choose it here.                                                                                                    |
| Sk bus transmission information<br>Structure/error flag information<br>Remote VO station error information                                                   | File street                                                                                                    |
| Remote L/O station intensive status information<br>Message error log<br>External L/F error information<br>On board hard error factor<br>Setting error factor | File delete     codes are prepared:       D1: Remote I/O station     configuration mismatched       D2: Remote I/O station     D2: Remote I/O station |
| Content 0000: 0001 14D2 0000 0000 0000 0000 0000 0000 0000 0008: 0000 0000                                                                                   | removed                                                                                                    |
| 3) 0001: Indicates that a failure occur<br>nodes, 0002 results.                                                                                              | s in a slave node. If a failure occurs in two slave                                                                                                   |
| 14D2: Indicates that the MAC ID of<br>20). 3) D2 is a code indicatin                                                                                         | the failed slave node is 14 (hex) (with a MAC ID of g the failure information.                                                                        |

# 7-2 DeviceNet Failure Analysis by D300win

5) When you choose Remote I/O Station Collected Status Information, you can check the condition of all the slave nodes connected to the DeviceNet master module.

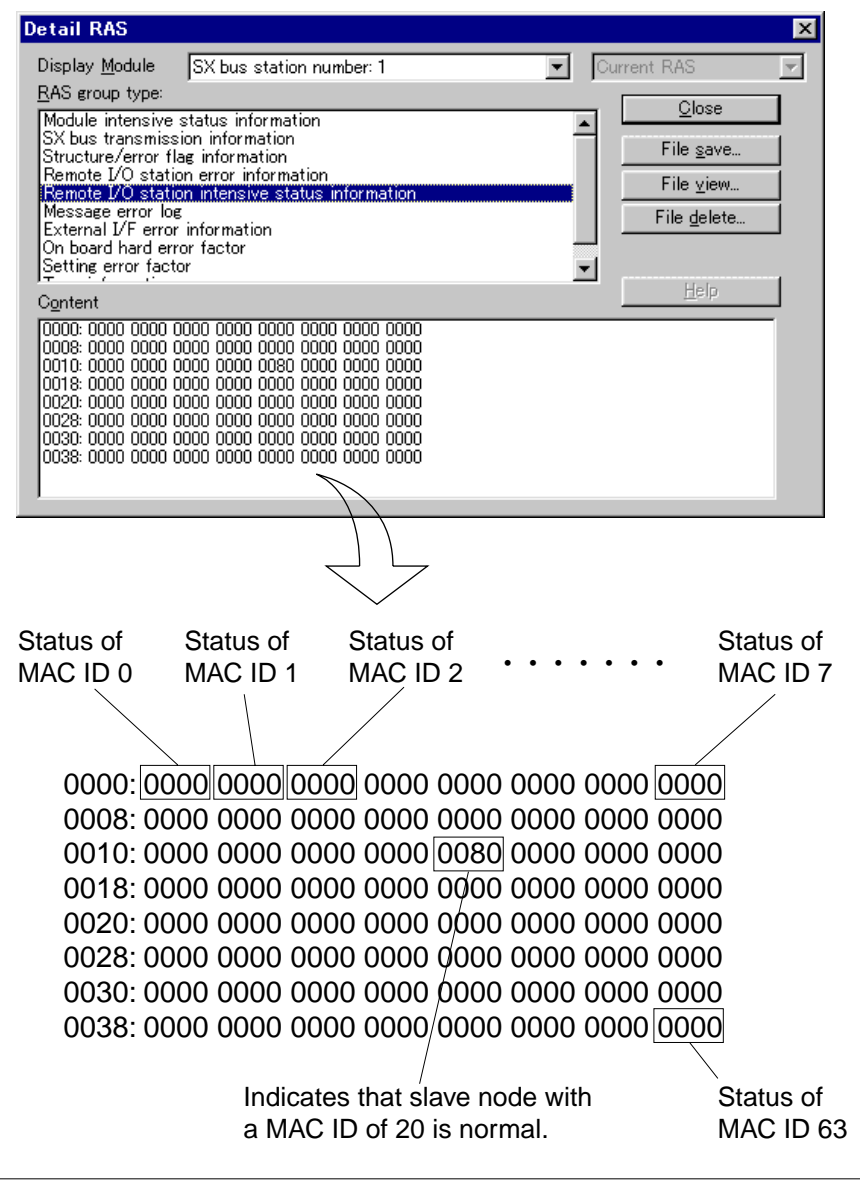

\* The slave node status is shown by the following 3 different codes:

0080: Normal

00D1: Remote I/O station configuration mismatched

The configuration on System Definition does not agree with the actual configuration.

00D2: Remote I/O station removed

There is no response to the master module because of a dislocated cable, slave node fault, etc.

The system memory in the CPU module contains the flags for the remote I/O master modules (DeviceNet master, T-link master, and JPCN-1 master).

### (1) I/O Module Failure (%MX10.2.5)

This bit is set to ON if a failure occurs in the I/O module on the SX bus and the remote I/O modules set to the CPU module as "I/O Group Registration" and compression setting is not made for them. If compression setting is made for the failed I/O module, the entire system continues operation.

### (2) Remote I/O Master Initialization Failure (%MX10.25.0 to %MX10.25.7)

If a failure occurs during initialization of the DeviceNet master module, the corresponding bit is set to ON.

| %MX10.25.0 | Remote I/O master 0 operation definition failure |
|------------|--------------------------------------------------|
| %MX10.25.1 | Remote I/O master 1 operation definition failure |
| %MX10.25.2 | Remote I/O master 2 operation definition failure |
| %MX10.25.3 | Remote I/O master 3 operation definition failure |
| %MX10.25.4 | Remote I/O master 4 operation definition failure |
| %MX10.25.5 | Remote I/O master 5 operation definition failure |
| %MX10.25.6 | Remote I/O master 6 operation definition failure |
| %MX10.25.7 | Remote I/O master 7 operation definition failure |

Note: The number of the remote I/O master is set by "Line Number" in the [Module insert] dialog box or [Module property] dialog box.

| Module insert                                                                                       |              |                                                                                                |                                           | ×                                            |  |
|----------------------------------------------------------------------------------------------------|--------------|------------------------------------------------------------------------------------------------|-------------------------------------------|----------------------------------------------|--|
| SX bus station No.:<br>1<br>Name:<br>DeviceNet Master<br>Outline specification:<br>DeviceNet Master | Circuit No.: | Module attribute typ<br>Baseboard unit<br>C Individual type i<br>C Other<br>Module group type: | OK<br>Cancel<br>Parameter<br><u>H</u> elp |                                              |  |
| ,<br>Түре:                                                                                          | _            | C CPU                                                                                          | C Positioning                             | -insert position -                           |  |
| NP1L-DN1                                                                                            |              | C Processor link                                                                               | C Function                                | C Insert                                     |  |
| Consumed current(mA                                                                                 | s):          | C Direct I/O                                                                                   | C Power                                   | Addition                                     |  |
| 90                                                                                                  |              | I/O master                                                                                     | C Baseboard                               | 🔲 No <u>e</u> quipment                       |  |
|                                                                                                    |              | C Slave                                                                                        | C Dummy                                   | <setting></setting>                          |  |
|                                                                                                    |              | C Remote I/O                                                                                   | ${f C}$ Other                             | Setting include child<br>station<br>«Cancel» |  |
|                                                                                                    |              |                                                                                                |                                           | Cancel only master                           |  |

For example, if you set the line number to 0, the DeviceNet master module becomes "Remote I/O Master 0."

### 7-3 System Memory

### (3) Remote I/O Master I/O Module Configuration / Failure Information (%MW10.128 to MW10.255)

| %MW10.128<br>≀            | Remote I/O master 0 I/O module                        |
|---------------------------|-------------------------------------------------------|
| %MW10.135                 |                                                       |
| %MW10.136<br>≀            | Remote I/O master 0 I/O module                        |
| %MW10.143                 |                                                       |
| %MW10.144<br>≀            | Remote I/O master 1 I/O module                        |
| %MW10.151                 | configuration information                             |
| %MW10.152                 | Remote I/O master 1 I/O module                        |
| %MW10.159                 | failure information                                   |
| %MW10.160                 | Remote I/O master 2 I/O module                        |
| %MW10.167                 | configuration information                             |
| %MW10.168                 | Remote I/O master 2 I/O module                        |
| %MW10.175                 | failure information                                   |
| %MW10.176                 | Remote I/O master 3 I/O module                        |
| %MW10.183                 | configuration information                             |
| %MW10.184                 | Remote I/O master 3 I/O module                        |
| ،<br>MW10.191             | failure information                                   |
| %MW10.192                 | Remote I/O master 4 I/O module                        |
| ،<br>MW10.199%            | configuration information                             |
| %MW10.200                 | Romoto I/O master 4 I/O modulo                        |
| ≀<br>%MW10.207            | failure information                                   |
| %MW10.208                 |                                                       |
| {<br>%\\\\\/10.215        | configuration information                             |
| %MW10.215                 |                                                       |
| <pre></pre>               | Remote I/O master 5 I/O module<br>failure information |
| %IVIVV10.223<br>%MW10 224 |                                                       |
| }                         | Remote I/O master 6 I/O module                        |
| %MVV10.231                |                                                       |
| %IVIVV10.232<br>≀         | Remote I/O master 6 I/O module                        |
| %MW10.239                 |                                                       |
| %MW10.240<br>≀            | Remote I/O master 7 I/O module                        |
| %MW10.247                 | configuration information                             |
| %MW10.248                 | Remote I/O master 7 I/O module                        |
| %MW10.255                 | failure information                                   |
|                           |                                                       |

**Remote I/O master I/O module configuration information** If a slave node is connected to the DeviceNet master and no fault or a nonfatal fault occurs, the corresponding MAC ID is set to ON.

#### Remote I/O master I/O module failure information

If a slave node is connected to the DeviceNet master and a fatal or nonfatal fault occurs, the corresponding MAC ID is set to ON.

### <Flag Assignment>

The following describes flag assignment using remote I/O master 0 I/O module configuration / failure information (%MW10.128 to MW10.143) as an example. Flags are also assigned to remote I/O master modules 1 to 7 in the same manner.

### <Configuration Information>

| Word address<br>↓ | 15  | 14  | 13  | 12  | 11  | 10  | 9   | 8   | 7   | 6   | 5   | 4   | 3   | 2   | 1   | 0 ← | Bit address |
|-------------------|-----|-----|-----|-----|-----|-----|-----|-----|-----|-----|-----|-----|-----|-----|-----|-----|-------------|
| %MW10.128         | 15  | 14  | 13  | 12  | 11  | 10  | 9   | 8   | 7   | 6   | 5   | 4   | 3   | 2   | 1   | 0   |             |
| %MW10.129         | 31  | 30  | 29  | 28  | 27  | 26  | 25  | 24  | 23  | 22  | 21  | 20  | 19  | 18  | 17  | 16  |             |
| %MW10.130         | 47  | 46  | 45  | 44  | 43  | 42  | 41  | 40  | 39  | 38  | 37  | 36  | 35  | 34  | 33  | 32  |             |
| %MW10.131         | 63  | 62  | 61  | 60  | 59  | 58  | 57  | 56  | 55  | 54  | 53  | 52  | 51  | 50  | 49  | 48  |             |
| %MW10.132         | 79  | 78  | 77  | 76  | 75  | 74  | 73  | 72  | 71  | 70  | 69  | 68  | 67  | 66  | 65  | 64  |             |
| %MW10.133         | 95  | 94  | 93  | 92  | 91  | 90  | 89  | 88  | 87  | 86  | 85  | 84  | 83  | 82  | 81  | 80  |             |
| %MW10.134         | 111 | 110 | 109 | 108 | 107 | 106 | 105 | 104 | 103 | 102 | 101 | 100 | 99  | 98  | 97  | 96  |             |
| %MW10.135         | 127 | 126 | 125 | 124 | 123 | 122 | 121 | 120 | 119 | 118 | 117 | 116 | 115 | 114 | 113 | 112 |             |

### <Failure Information>

| %MW10.136 | 15  | 14  | 13  | 12  | 11  | 10  | 9   | 8   | 7   | 6   | 5   | 4   | 3   | 2   | 1   | 0   |
|-----------|-----|-----|-----|-----|-----|-----|-----|-----|-----|-----|-----|-----|-----|-----|-----|-----|
| %MW10.137 | 31  | 30  | 29  | 28  | 27  | 26  | 25  | 24  | 23  | 22  | 21  | 20  | 19  | 18  | 17  | 16  |
| %MW10.138 | 47  | 46  | 45  | 44  | 43  | 42  | 41  | 40  | 39  | 38  | 37  | 36  | 35  | 34  | 33  | 32  |
| %MW10.139 | 63  | 62  | 61  | 60  | 59  | 58  | 57  | 56  | 55  | 54  | 53  | 52  | 51  | 50  | 49  | 48  |
| %MW10.140 | 79  | 78  | 77  | 76  | 75  | 74  | 73  | 72  | 71  | 70  | 69  | 68  | 67  | 66  | 65  | 64  |
| %MW10.141 | 95  | 94  | 93  | 92  | 91  | 90  | 89  | 88  | 87  | 86  | 85  | 84  | 83  | 82  | 81  | 80  |
| %MW10.142 | 111 | 110 | 109 | 108 | 107 | 106 | 105 | 104 | 103 | 102 | 101 | 100 | 99  | 98  | 97  | 96  |
| %MW10.143 | 127 | 126 | 125 | 124 | 123 | 122 | 121 | 120 | 119 | 118 | 117 | 116 | 115 | 114 | 113 | 112 |

Note: 64 to 127 are not used with DeviceNet.

<Slave Node (Remote I/O) Status Diagnosis>

The DeviceNet slave node status can be diagnosed based on the configuration information and failure information.

|                | Configuration information | Failure<br>information |
|----------------|---------------------------|------------------------|
| Normal         | ON                        | OFF                    |
| Nonfatal fault | ON                        | ON                     |
| Fatal fault    | OFF                       | ON                     |

## Appendix 1 I/O Response Performance

|              |                                                     | Page  |
|--------------|-----------------------------------------------------|-------|
| Appendix 1-1 | Time Factor Necessary for Response Time Calculation | App1  |
| Appendix 1-2 | Calculating I/O Response Time                       | App.2 |

### Appendix 1 I/O Response Performance 1-1 Time Factor Necessary for Response Time Calculation

### <Slave Communication Time>

Indicates the communication time necessary for a single slave node. 1 slave communication time is used to calculate the minimum I/O response time.

1 slave communication time = 16 x T<sub>k</sub> x (Number of bytes input + Number of bytes output + 12) + T<sub>s</sub> [ $\mu$ s]

### <Communication Cycle Time>

Indicates the time between I/O communication processing for a certain slave and another I/O communication processing for the same slave. When the master module polls a slave node, it proceeds with polling of the next slave node without waiting for the response (acknowledgment) from the previous slave. The master module receives the response from the previous slave during polling of subsequent slave nodes.

The following expression applies to the environment only with I/O data communication. When message communication is performed, the following < Communication Cycle Time at Message Communication > is applied.

Communication cycle time (T<sub>c</sub>) =  $\Sigma$  (1 slave communication time x 0.67) + T<sub>ISD</sub> [µs]

### <Communication Cycle Time at Message Communication>

When message communication is performed, the message communication time is added to the communication cycle time (Tc) without message communication.

Communication cycle time at message communication ( $T_{mc}$ ) = Communication cycle time ( $T_{c}$ ) + 448 x  $T_{k}$  [µs]

#### <Protocol Processing Time>

Indicates the internal processing time of the master module (500 µs).

- Note 1:  $T_k$  is a communication factor. When the transmission rate is 500kbps,  $T_k$  is 1; when it is 250kbps,  $T_k$  is 2; when it is 125kbps,  $T_k$  is 4.
- Note 2:  $T_s$  is the internal processing time of slave nodes.  $T_s$  differs for each slave node. Usually, 100 [µs] is used as the average value of slave nodes.

Note 3: The inter-scan delay time  $(T_{_{ISD}})$  can be set to 0 to 65535ms.

 $\rm T_{_{\rm ISD}}$  defines the interval of the scan cycle.  $\rm T_{_{\rm ISD}}$  is calculated from:

Number of slave nodes connected x K

where K is a factor dependent on the transmission rate.

When the transmission rate is 500kbps,  $T_{ISD}$  is 1.3; when it is 250kbps,  $T_{ISD}$  is 1.8; when it is 125kbps,  $T_{ISD}$  is 2.0.

### 1-2 Calculating I/O Response Time

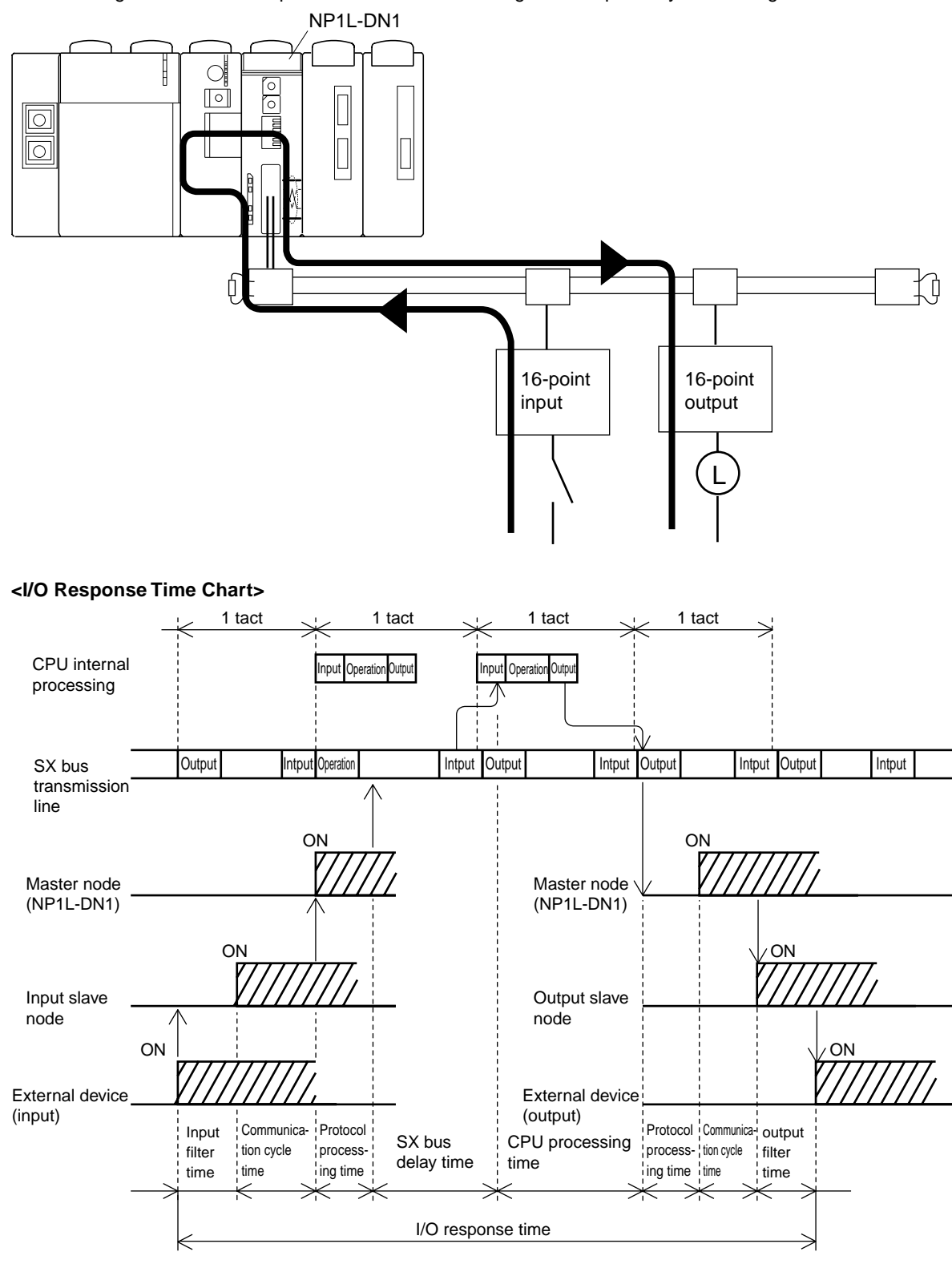

The following describes I/O response time calculation using an example of system configuration.

(I/O response time) = (Input filter time) + (Communication cycle time) + (Protocol processing time)

- + (SX bus delay time ) + (CPU processing time)
- + (Protocol processing time) + (Communication cycle time)
- + (Output delay time)

## Fuji Electric Co.,Ltd.

ED & C • Drive Systems Company Gate City Ohsaki, East Tower, 11-2, Osaki 1-chome, Shinagawa-ku, Tokyo 141-0032, Japan Phone: +81-3-5435-7135 ~ 8 Fax: +81-3-5435-7456 ~ 9 URL http://www.fujielectric.co.jp/edc/